# Elektronikus pénztárgép DP-500 Felhasználói kézikönyv

Szeptember 2010

# Tartalomjegyzék:

| BEVEZETÉS                                                                                                    | . 3                              |
|----------------------------------------------------------------------------------------------------|----------------------------------|
| DATECS DP-500                                                                                                    | .4                               |
| DP-500 FŐBB TECHNIKAI ADATOK<br>A PÉNZTÁRGÉP KÜLSŐ MEGJELENÉSE<br>BILLENTYŰZET<br>A RENDSZER KORLÁTAI, MINIMÁLIS ÉS MAXIMÁLIS HATÁROK.<br>KICSOMAGOLÁS | 4<br>6<br>6<br>7                 |
| BE/KI KAPCSOLÁS                                                                                                    | 8                                |
| PAPÍRTEKERCS BEHELYEZÉSE                                                                                                    | 9                                |
| ÜZEMMÓDOK                                                                                                    | 10                               |
| TÖRZSADAT BEÁLLÍTÁSI ÜZEMMÓD P                                                                                                    | 12                               |
| A BILLENTYŰK FUNKCIÓI 'BEÁLLÍTÁSOK' ÜZEMMÓDBAN<br>SZIMBÓLUMOK ÉS BETŰK BEVITELE A SZÁMBILLENTYŰZET SEGÍTSÉGÉVEL                                        | 13<br>15                         |
| AZ ÁRUCIKKEK ÉS A FŐBB PARAMÉTEREK BEÁLLÍTÁSA                                                                                                    | 16<br>17<br>19<br>20<br>20<br>20 |
| ADÓMEMÓRIA BEÁLLÍTÁSI ÜZEMMÓD F                                                                                                    | 21                               |
| F1 MÓD – ADÓMEMÓRIA LISTÁZÁSA                                                                                                    | 22                               |
| R ÜZEMMÓD - NYUGTAKIADÁS                                                                                                    | 23<br>24<br>27                   |
| X ÜZEMMÓD – PÉNZTÁRGÉP LISTÁK                                                                                                    | 29                               |
| Z ÜZEMMÓD – NAPI FORGALMI JELENTÉS                                                                                                    | 32                               |
| ADÓMEMÓRIA ADATAI LISTA                                                                                                    | 33                               |
| EURÓ ÜZEMMÓDDAL KAPCSOLATOS MŰKÖDÉS                                                                                                    | 34                               |
| MELLÉKLET                                                                                                    | 36                               |

#### Szimbólumok:

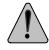

Fontos!

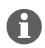

Hasznos kiegészítő információ

# BEVEZETÉS

DATECS DP-500 egy programozható hő nyomtatóval és másodpéldány nyomtatóval ellátott paraméterezhető pénztárgép. A pénztárgép paramétereinek beállításával kielégíthetőek a vásárlók igényei bolti, áruházi és egyéb értékesítési helyeken történő használatban is. A pénztárgép elvégzi a teljes elszámolási és bevétel regisztrálási folyamatot, és ezzel biztosítja mind az értékesítést végzők feladatainak segítését mind, pedig a jogszabályok által előírt kötelezettségek kiszolgálását.

Ez a felhasználói kézikönyv a DP-500 elektronikus pénztárgép (továbbiakban PGÉP) használatához szükséges információkat tartalmazza. Részletes leírást tartalmaz minden részletet arról, hogyan kell a pénztárgépet használni, alkalmazni vagy beállítani. A dokumentum tartalmazza a technikai adatokat és a gép kapacitására vonatkozó információkat.

JÓ MUNKÁT KÍVÁNUNK A DATECS DP-500 ELEKTRONIKUS PÉNZTÁRGÉPPEL!

# DATECS DP-500 FŐBB TECHNIKAI ADATOK

| Paraméter neve                          | Paraméter értéke                                                                                                    |
|-----------------------------------------|----------------------------------------------------------------------------------------------------|
| Árutörzs mérete                         | Maximum 7500 árucikk                                                                                                    |
| Árucikkek megnevezésének hossza         | Maximum 22 karakter cikkenként                                                                                                    |
| Vonalkód típusok                        | EAN-13, EAN-8, UPC, vonalkód tételenként                                                                                                    |
| Áfa kulcsok                             | Maximum 5 áfa csoport megadhatósága                                                                                                    |
| Tételcsoportok                          | Maximum 10                                                                                                    |
| Kezelhető áruházi árucsoportok<br>száma | Maximum 9                                                                                                    |
| Kezelőszemélyek száma                   | Maximum 30                                                                                                    |
| Maximális tételszám egy nyugtán         | 155                                                                                                    |
| Fizetési módok                          | <ul> <li>Készpénz, csekk, vagy utalvány, bankkártya<br/>(nincs összeköttetés a terminállal)</li> <li>Készpénz, EUR</li> </ul>                                                                                             |
| Üzemmódok                               | <ul> <li>R – Bevétel regisztráció pénztárgépműködés</li> <li>X – Kimutatást (napi forgalom nullázása<br/>nélkül)</li> <li>Z – Napi forgalmi jelentés (napi forgalom<br/>nullázásával)</li> <li>P – Programozás</li> </ul> |
| Adómemória                              | Tápellátás független maximális kapacitás<br>2500 zárás                                                                                                    |
| Hő nyomtató (3 colos)                   | MLT-389 típus                                                                                                    |

| Nyomtatási sebesség              | 12 sor/másodperc                                                                                                    |
|----------------------------------|----------------------------------------------------------------------------------------------------|
| Karakterek soronkénti darabszáma | 24                                                                                                    |
| Beépített akkumulátor            | Opcionális                                                                                                    |
| Billentyűzet                     | 38 billentyű                                                                                                    |
| Kezelői képernyő<br>Vevőkijelző  | <ul> <li>Folyadék kristályos grafikus kijelző 6 x 16<br/>karakter</li> <li>Folyadék kristályos kijelző 2 x 16 karakter</li> </ul> |
| Használható – hő papír           | - szélesség 38(-1) mm a nyugta és<br>másodpéldány számára is                                                                      |
|                                  | - vastagság 60 - 72 μm<br>- papírtekercs átmérő maximum 65 mm                                                                     |
| Tápellátás                       | 100-240V 50-60Hz, adapterrel DC<br>12V/2500mA                                                                                     |
| Óra és naptár                    | 90 napig működőképes tápellátás nélkül.                                                                                           |
| Csatlakozók                      | RS-232C kapcsolat (Datecs mérleg, vonalkód olvasó)                                                                                |
| Működési hőmérséklet tartomány   | 0°C - +45°C                                                                                                    |
| Méretek                          | Hossz/Magasság/Szélesség – 240/275/120<br>mm                                                                                      |
| Súly, kg                         | 1,490 ( 2 papírtekerccsel)                                                                                                    |

### A PÉNZTÁRGÉP KÜLSŐ MEGJELENÉSE

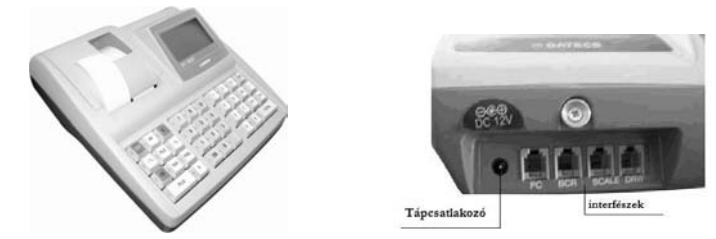

BILLENTYŰZET

| 1   | кі | С    | .,-N <sup>r</sup> | 8<br>ABCÁ          | 9<br>DEFÉ   | <b>1</b>       | <b>5</b><br>15 | SHIFT | BE  |
|-----|----|------|-------------------|--------------------|-------------|----------------|----------------|-------|-----|
| %-  | %+ | KÓD  | <b>4</b><br>GHIÍ  | <b>5</b><br>JKL    | 6<br>MN0000 | <b>2</b><br>12 | <b>6</b><br>16 | KRT   | FIZ |
| JAV | ÁR | VKÓD | 1<br>PQRS         | <b>2</b><br>TUVÚŪŨ | 3<br>WXYZ   | <b>3</b><br>13 | <b>7</b><br>17 | _     | RÖ  |
| ÁF  | N  | X    | 00                | <b>0</b><br>@*=:/? | •           | <b>4</b><br>14 | <b>8</b><br>18 | то    | TÁL |

#### A RENDSZER KORLÁTAI, MINIMÁLIS ÉS MAXIMÁLIS HATÁROK

Forint üzemmódban

Egységár (tételsor) maximális értéke +-9 999 999 Ft Minimális egységár 1 Ft Mennyiség értékhatár, max.: 99 Bizonylat szintű értékhatár, max.: 999 999 999 Ft Napi szintű gyűjtők: 999 999 999 Ft Göngyölített forgalom: 999 999 999 Ft Maximális tételszám nyugtán belül: 99.

Euró üzemmódban

Egységár (tételsor) maximális értéke +-99 999,99 Euró Minimális egységár 0,01 Euró Mennyiség értékhatár, max.: 99 Bizonylat szintű értékhatár, max.: 999 999,99 Euró Napi szintű gyűjtők: 9 999 999,99 Euró Göngyölített forgalom: 9 999 999 999,99 Euró Maximális tételszám nyugtán belül: 99. A pénztárgép kerekítést (pl.: 1 és Forintos érmék kivonása miatt) nem végez el. Az esetleges kerekítést minden esetben a kezelőnek fejben kell elvégeznie.

### KICSOMAGOLÁS

Miután kivette a pénztárgépet a dobozából és eltávolította a távtartó és csomagoló anyagokat, az alábbi dokumentumok találhatóak a gép mellett:

- Ez a felhasználói kézikönyv;
- Pénztárgép napló.

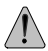

Helyezze a pénztárgépet olyan helyre, ahol a vevő és a kezelő is egy időben olvashatja a vevő, illetve felhasználói kijelzőn megjelenő információkat.

Ne helyezze a pénztárgépet nagyon poros vagy közvetlen napsütés által ért, esetleg sugárzó hő által érintett helyre.

# **BE/KI KAPCSOLÁS**

A pénztárgép hálózati adapterrel ellátott berendezés. A hálózati adapterhez szükséges feszültség 220 V  $\pm$  22 <u>-33</u>V a frekvencia 50Hz.

A berendezést bekapcsolni az BE billentyű megnyomásával lehet.

A felhasználói kijelzőn megjelenik:

| (  |  |  |  |
|----|--|--|--|
| KI |  |  |  |

Ebben a "KI" állapotban hagyva a berendezés kikapcsol:

- 30 másodperc múlva vagy,

- a **0** gomb megnyomására azonnal

A "KI" állapotba bekapcsolt állapotban lévő gép esetében a KI billentyű lenyomásával lehet lépni.

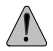

A pénztárgépet ne csatlakoztassa olyan elektromos körbe, amelyen más fogyasztók is találhatóak (pl. hűtőgép, fagyasztó, fűtő berendezések, elektromos motorok stb.)

24 órával a használat előtt, csatlakoztassa a hálózati adaptert a pénztárgéphez, hogy az feltöltse a pénztárgép beépített akkumulátorát.

A munka megkezdése előtt ellenőrizze, hogy a papírtekercs behelyezésre került-e a pénztárgépbe.

# PAPÍRTEKERCS BEHELYEZÉSE

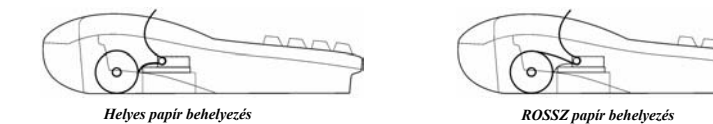

- Távolítsa el a nyomtató fedelet úgy, hogy a fedél hátoldalát megnyomja.

- Emelje fel a tekercs lefogó keret rögzítő karját és nyissa fel a keretet, hogy elérhetővé váljon a papírtekercs bölcső.
- Helyezze be a mindkét papírtekercset (első és másodpéldány tekercset is), ahogy az illusztráción látszik és fektesse a szabad végét a nyomtató egység résébe.
- Zárja le a papír lefogó keretet a nyomtató egységre, amíg az jól hallhatóan bekattan.
- A papír továbbításához nyomja meg 1 gombot mindaddig, amíg a papírszalag megjelenik a nyomtató résében.
- Kb. 15 cm szalagot tekerjen le mindkét tekercsből.
- A másodpéldány szalagot csatlakoztassa a visszatekercselő orsóra és helyezze be azt a helyére.
- Helyezze vissza a nyomtató fedelet úgy, hogy a nyugta papírszalagja kívül maradjon.

# ÜZEMMÓDOK

Az üzemmódok kiválasztása akkor lehetséges, amikor a pénztárgép felhasználói képernyőjén a "KI" felirat olvasható.

A képernyőn kijelzett "KI" állapotból minden üzemmód elérhető a megfelelő kiválasztó billentyűk megnyomásával:

#### Billentyű Üzemmód

| 1 | R      | Bevétel regisztráció, nyugtakiadás                                 |
|---|--------|--------------------------------------------------------------------|
| 2 | x      | Forgalmi és pénztárjelentések                                      |
| 3 | z      | Napi forgalmi jelentés lekérése                                    |
| 4 | Ρ      | Törzsadatok beállítása                                             |
| 5 | F      | Adómemória beállítás                                               |
|   | Backup | o akkumulátor feszültségének és az aktuális dátum és idő kijelzése |
| 0 | Pénztá | rgép kikapcsolása                                                  |
|   |        |                                                                    |

Bármely üzemmódban az  $\overline{\mathrm{KI}}$  gomb megnyomásával az üzemmód választó

KI felirat elérhető.

A pénztárgépet használók különböző jogosultságokkal és korlátozásokkal rendelkeznek.

Az elérési jogok az alábbiak:

- Felhasználó: 1..24 (pénztáros) csak az R üzemmódot érik el;
- Felhasználó: 25, 26 az R és X üzemmódokat használhatják;
- Felhasználó: 27,28 elérheti az R, X és Z üzemmódokat;
- Felhasználó: 29,30 az R, X, Z és P üzemmódokat is használhatják;
- Felhasználó: 29,30 F adómemória üzemmódot kezelhetik
  - F 1 : adómemória listák (zárás szám vagy dátum szerint)
  - F 2 : csak a szerviz
  - F 3 : csak a szerviz

Az üzemmódok eléréséhez jelszó megadása szükséges:

| Üzemmód     | Felhasználó 1 ÷ 24 | Felhasználó 25,26 | Felhasználó 27,28 | Felhasználó 29,30 |
|-------------|--------------------|-------------------|-------------------|-------------------|
| 1: <b>R</b> | Belépés jelszóval  | Belépés jelszóval | Belépés jelszóval | Belépés jelszóval |
| 2: <b>X</b> | Belépés letiltva   | Belépés jelszóval | Belépés jelszóval | Belépés jelszóval |
| 3: <b>Z</b> | Belépés letiltva   | Belépés letiltva  | Belépés jelszóval | Belépés jelszóval |
| 4: <b>P</b> | Belépés letiltva   | Belépés letiltva  | Belépés letiltva  | Belépés jelszóval |
| 5: <b>F</b> | Belépés letiltva   | Belépés letiltva  | Belépés letiltva  | Belépés jelszóval |

Miután az üzemmód kiválasztására szolgáló gomb megnyomásra kerül, a kijelzőn megjelenik az üzemmód és a jelszó bekérését jelző szöveg:  $\fbox{R}$ 

| IN IN    |  |
|----------|--|
| IFL SZÓ- |  |
| JELDLO.  |  |

Az üzemmódba történő belépéshez be kell ütni a jelszót és megnyomni a TOTÁL gombot.

# TÖRZSADAT BEÁLLÍTÁSI ÜZEMMÓD P

Amennyiben Ön saját maga végzi el a pénztárgép beállítását, olvassa el ezt a részt!

Amennyiben a pénztárgép beállítását pénztárgép technikus szakember végzi, lépjen a "Nyugtakiadás" részre!

Az árutétel árának megadására, módosítását bármilyen pénztárgép állapotban (nyitott vagy zárt nap) el lehet végezni.

Az árutörzzsel kapcsolatos egyéb paraméterek módosítása a nullaforgalmú cikkek esetében bármely pénztárgép állapotban (nyitott vagy zárt nap) végrehajthatóak. A pénztárgép működési paramétereinek beállítását csak Z üzemmódban a napi forgalmi jelentés lekérése után lehetséges.

1. A beállítások üzemmódba a "KI" állapotból a 4 gomb megnyomásával lehet belépni.

2. A beállítások üzemmód kiválasztásakor a képernyőn megjelenik az üzemmód ielzése, és be kell ütni a belépési ielszót:

| Р       |      |  |
|---------|------|--|
| JELSZÓ: | <br> |  |

A jelszó beütése után TOTÁL gombot kell megnyomni.

### A BILLENTYŰK FUNKCIÓI 'BEÁLLÍTÁSOK' ÜZEMMÓDBAN

A beállítási paraméterek táblázatokban kerültek elhelyezésre. Minden táblázatban egy adathoz kapcsolódóan tartalmaz egy sort és minden sor adatmezőkből áll. Az adatmezők lehetnek szimbólumok vagy számok. Minden adatmezőt két adat jellemez: cím vagy érték lehet. A képernyőn az adatok tehát táblázat formátumban jelennek meg. Belépve a kívánt beállítási almódba a paraméter táblázat aktuális pozíciója, vagyis a paraméter címe az alábbi formátumban látható:

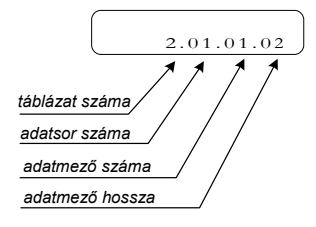

Kivétel ez alól az árucikk paraméterek táblázatának beállítása, mert amikor ez a táblázat kerül kezelésre a felső sorban az első 16 betű látszik a kiválasztott árucikk nevéből. A beállítási almód kiválasztása után az alábbi billentyűzet funkciók használhatóak:

| Χ     | Lépés a következő táblázatra. Az utolsó táblázatot az első táblázat követi. |
|-------|-----------------------------------------------------------------------------|
| %+    | Lépés a következő adatmezőre                                                |
| % -   | Lépés az előző adatmezőre                                                   |
| ÁR    | Lépés a következő adatsorra                                                 |
| JAV   | Lépés az előző adatsorra                                                    |
| TOTÁL | A bevitt információ tárolása, rögzítése                                     |
| RÖ    | Az adatcím és az adat érték beviteli mód közötti váltás                     |
| FIZ   | Az adatmező tartalmának, értékének nyomtatása                               |

| KÓD         | <ol> <li>A kiválasztott táblázat és adatsor adatainak tárolása az<br/>adómemóriába és a dátum és idő beállítása (dátum idő beállítás)</li> </ol>                                                                                                    |
|-------------|----------------------------------------------------------------------------------------------------|
|             | Az adat elmentés megerősítésre a $\fbox{0}$ billentyűt kell megnyomni.                                                                                                    |
|             | <ul> <li>2. Az adatsor léptetése N számra miután az árucikk beállításra került<br/>Ehhez <ul> <li>Nyomja meg <u>RÖ</u> billentyűt, ha adat érték beviteli üzemmódba van<br/>azért, hogy az adatcím megadás módba kerüljön.</li> <li>Nyomja meg a <u>KÓD</u> billentyűt.</li> <li>A számbillentyűket használva gépelje be az N szám értékét.</li> <li>Nyomja meg <u>KÓD</u> billentyűt ismételten.</li> </ul> </li> </ul> |
| 1           | Szöveges adat bevitelkor kurzor pozíció előreléptetés.                                                                                                    |
| 2           | Szöveges adatbevitel esetén a kurzor pozíció visszaléptetése.                                                                                                    |
| С           | Adatmező tartalmának törlése.                                                                                                    |
| 1<br>2<br>C | Szöveges adat bevitelkor kurzor pozíció előreléptetés.<br>Szöveges adatbevitel esetén a kurzor pozíció visszaléptetése.<br>Adatmező tartalmának törlése.                                                                                                    |

Egy paraméter szerkesztése lehetséges adatcím és adatérték bevitel módban is. Az adatbevitel megkezdésekor, az adatérték mód automatikusan bekapcsol. Miután a paraméter értékének bevitele megtörtént nyomja meg **TOTÁL** billentyűt.

Ha a kezelő nem nyomja meg a  $\underline{TOT\acute{AL}}$  billentyűt, akkor az adatmező értéke változatlan marad.

A szöveges bevitelű adatmezőknél a kívánt betű, szimbólum beviteléhez szükséges a megfelelő betű készlet beállítása és a szám billentyűk megfelelő számú megnyomása (hasonlóan, mint a mobil telefonoknál az SMS íráshoz). A betűk készletek közti váltást az  $\overline{ARU}$  billentyű megnyomásával lehet kérni az alfabetikus, cirill és számok között.

Az éppen kiválasztott beírási mód kijelzésre kerül a jobb felső sarokban az alábbiak szerint:

| (ABC) |
|-------|
|       |

- Számok (123)

### SZIMBÓLUMOK ÉS BETŰK BEVITELE A SZÁMBILLENTYŰZET SEGÍTSÉGÉVEL

Latin betűkészlet 7 8 9 ., -N! ABCÁ DEFÉ 5 6 4 GHI JKL MNOÓÖŐ 2 3 1 τυνύῦῦ PQRS WXYZ 00 0 -@\*=:/?

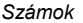

| <b>7</b><br>7 | 8             | 9             |
|---------------|---------------|---------------|
| <b>4</b><br>4 | <b>5</b>      | <b>6</b><br>6 |
| 1             | <b>2</b><br>2 | <b>3</b><br>3 |
| 00            | 0             | •             |

A kívánt betű eléréséhez szükséges a kiválasztott betűkészlet esetében a billentyű megfelelő számú megnyomása.

Példa: Ha a latin betűkészlet a kiválasztott (ABC), a "C" betűt az 1 billentyű 3-szori megnyomásával lehet beírni.

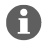

A "@" szimbólum egy speciális szimbólum. A "@" szimbólum után követő karakter dupla (**félkövér**) betűvel kerül kinyomtatásra. Természetesen a "@" NEM kerül kinyomtatásra.

# AZ ÁRUCIKKEK ÉS A FŐBB PARAMÉTEREK BEÁLLÍTÁSA

A "KI" állapotból, a  $\fbox{4}$  billentyű megnyomásával a jelszó megadása után a  $\fbox{TOT\acute{AL}}$  billentyű megnyomásával lehet belépni.

Az alábbi paraméterek állíthatóak be ebben a módban:

| TÁBLÁZAT | TÁBLÁZAT TARTALMA                                                |
|----------|------------------------------------------------------------------|
| 1        | Árucikk paraméterek                                              |
| 2        | Szervezeti egységek                                              |
| 3        | Felhasználói nevek és jelszavak                                  |
| 4        | Felár és engedmény kulcsok megadása a 100+ és 100 - billentyűkre |
| 5        | Nyugta paraméterek                                               |

### Táblázat 01: Árucikk paraméterek

A pénztárgép beállításától függően az 1. táblázat 1000, 3000 vagy 7500 adatsort tartalmaz. Minden sor 11 adatmezőből áll.

| Adatmező<br>száma | Paraméter neve            | Értékhatár           | Megjegyzés                                                                                                    |                      |
|-------------------|---------------------------|----------------------|----------------------------------------------------------------------------------------------------|----------------------|
| 1                 | Árucikk kódja             | 4 számjegy           | Automatikus sorszám                                                                                                    |                      |
| 2                 | Megnevezés                | max. 22 karakter     | Alapérték 1 – 20 adatsorokra:<br>Árugyűjtő 1 ÷ Árugyűjtő 20<br>A többi sor üres.                                                                                                    |                      |
| 3                 | Ár                        | max. 8 karakter      | Alapérték: 0.00                                                                                                    |                      |
| 4                 | Mennyiség                 | Eladott<br>mennyiség | Csak olvasható                                                                                                    |                      |
| 5                 | Árucsoport száma          | 1 - 10               | Alapérték: 1                                                                                                    |                      |
| 6                 | Árugyűjtők száma          | 1÷9                  | Alapérték: 1                                                                                                    |                      |
| 7                 | Áfa csoport               | 1÷5                  | Alapérték:<br>- 1 - 20:<br>- a többi árucikkre:                                                                                                    | 1<br>0               |
| 8                 | Ártípus                   | 0,1,2                | Eladás:<br>0: csak a beállított árral<br>1: beállított és szabadon bevitt<br>2: alacsonyabb vagy magasabt<br>áron mint a beállított ár<br>Alapértékek:<br>- 1 - 20:<br>- a többi árucikkre: | árral<br>o<br>1<br>0 |
| 9                 | Fenntartva                |                      |                                                                                                    |                      |
| 10                | Vonalkód – senior section | max. 6 számjegy      | Alapérték:                                                                                                    | 100000               |
| 11                | Vonalkód – junior section | 8 számjegy           | Alapérték:                                                                                                    | 0                    |

Amennyiben a pénztárgépet használó vállalkozás, vagy a természetes személy, amely vagy aki bizományosi értékesítést vagy bevétel beszedést végez (részben vagy egészben) az APEH által regisztrált harmadik személy számára a pénztárgépen rögzített teljes forgalom megjelenik a napi forgalmi jelentésben. Ha egyes ilyen termékeket külön kíván gyűjteni a felhasználó, az árucikknél adja meg az árucsoport kódját és állítsa be az árugyűjtő paramétereit és adatait. Igy a bevételeket gyűjtheti egy megadott árucsoport bevételeként is. A paraméterek helytelen beállítása az árugyűjtő kiadásának letiltását okozhatja;

 Az árugyűjtő, amelyik a 0 kódú részleghez van rendelve, az árucikk adatai mellett megadott áfa csoportba tartozik.

- Amennyiben az árucikk árugyűjtő paramétere nulla, ez azt jelenti, hogy nem kerül gyűjtőbe sorolásra az árucikk.

### Példa az árucikk és az ár szerkesztésére

- 1. Zárja le a napot kérje le a napi forgalmi jelentést ("KI" üzemmód, és 3 ielszó, maid TOTÁL billentyű megnyomása)
- 2. Lépjen be a fő paraméterek beállítása üzemmódba

("KI" állapot, és 4 jelszó, majd TOTÁL)

3. A kezdő pozíció az 1. táblázat 1. adatsor 1. adatmezője (árucikk paraméter szerkesztése). A kijelzőn az aktuális árucikk neve látható a felső sorban, valamint a táblázat, adatsor, adatmező cím és hossz az alsó sorban, pl.:

ÁRUGYŰJTŐ 1

1 0 001 01 04

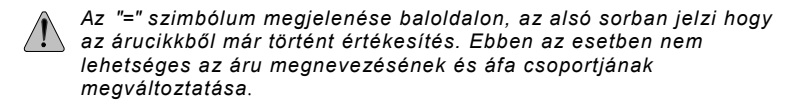

- 4. Nvomia meg a %+ billentvűt. az árucikk nevének eléréséhez: 1.0001.02.22.
- 5. Nyomia meg a **RÖ** billentvűt, az adatérték szerkesztő üzemmódba lépéshez.
- 6. Vigye be az árucikk nevét ("ALMA") a következő sorrendben:
- 8 Α 5 5 5 L 6
- М
- 8 А
- 7. Tárolja el a bevitt nevet a TOTÁL megnyomásával.
- 8. Az ár beállításához lépjen a %+ megnyomásával a következő mezőre.
- 9. Gépelje be az árat.

A tizedes pont helye mindig fix, és nem változtatható az ármező beállításánál.

10. Nyomja meg a TOTÁL billentyűt, az adat mentéséhez.

A többi adatmező értékét azonos módon lehet megváltoztatni.

#### Táblázat 02: Vállalkozás és bolt adatainak beállítása, 1 adatsor és 9 adatmező

| Mező | Paraméter neve                                                                  | Intervallum | Megjegyzés                                                                                                    |
|------|---------------------------------------------------------------------------------|-------------|----------------------------------------------------------------------------------------------------|
| 1    | Bolti pénztárszám                                                               | 1÷99        | Alapérték: 1                                                                                                    |
| 2    | Mérleg kapcsolat                                                                | 0,16        | <ul> <li>0: nincs sem mérleg, sem banki terminál kapcsolat</li> <li>1: fenntartva banki terminál kapcsolatra ( a CRD gomb csak<br/>akkor lesz használható, ha megérkezik az engedély a<br/>banki terminálról)</li> <li>3: DATECS mérleg kapcsolat</li> <li>4: CAS (DIBAL) mérleg kapcsolat</li> <li>5: ATLAS (DIGI) mérleg kapcsolat</li> <li>6: Fenntartva</li> </ul> |
| 3    | Kasszanyitás                                                                    | 0, 1        | 0: nincs kasszanyitás;<br>1: a kassza nyitása minden nyugta bizonylat zárásakor;<br>Alapérték: 0                                                                                                    |
| 4    | Jelszókezelés                                                                   | 0,1         | 0: Jelszó nélküli munka nem engedélyezett;<br>1: Jelszó nélküli munka engedélyezett;<br>Alapérték: 0                                                                                                    |
| 5    | Archiválás típusa                                                               | 0,1,2       | Magyarországon nincs használatban<br>Alapérték: 0                                                                                                    |
| 6    | Tápellátás<br>gazdálkodás                                                       |             | 0: a pénztárgép nem kapcsol ki automatikusan <b>R</b> módban<br>1: a pénztárgép 30 mp után automatikusan kikapcsol <b>R</b><br>módban<br>Alapérték:1                                                                                                    |
| 7    | Az árucikkek forgalmi<br>tárolójának törlése a<br>napi forgalmi<br>jelentéskor. | 0,1         | <ul> <li>O: Az árucikk forgalmi és mennyiségi tárolója törlésre kerül a<br/>[ARU] billentyűre, a Z módban.</li> <li>1: Az árucikk forgalmi és mennyiségi tárolója automatikusan törlésre kerül, minden napi forgalmi jelentés lekérésekor Z üzemmódban.</li> <li>Alapérték: 1</li> </ul>                                                                               |
| 8    | Ny.<br>programozhatóság R<br>módban.                                            | 0,1,2       | Alapérték: 0                                                                                                    |
| 9    | Kommunikáció<br>sebesség                                                        | 1,2,3,4     | 1: 4800 baud<br>2: 9600 baud<br>3: 19200 baud<br>4: 38400 baud<br>Alapérték: 4                                                                                                    |

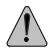

Egy részleg (áruházi) értékesítés, a részleg kiválasztását végző billentyűzet nélkül lehetséges olyan árucikk kiválasztásával és eladásával, amely hozzárendelésre került a részleghez.

Ha az "ár típus" adatmező értéke egy árucikknél, amely egy részleghez van rendelve 1 (szabadon beadható ár) (Táblázat 1, 8. adatmező), az ár begépelhető: ár,  $\overline{AR}$ , ÁRU- kód,  $\overline{ARU}$ .

Egy nyugtára csak egy részleg (áruházi) árucikkeit lehet rögzíteni – az első nyugtatétel részlege – függetlenül attól, hogy az értékesítést a részleg kiválasztásával vagy a részleghez rendelt árucikk kiválasztásával végezték el.

#### Táblázat 03: Felhasználói nevek és jelszavak

Minden adatsor egy-egy felhasználó, kezelő adatait tartalmazza. Az adatsor sorszáma mutatja, hogy mi a felhasználó sorszáma. 30 adatsor testesíti meg a 30 db felhasználót. Minden adatsor két adatmezőből áll:

| Adatmező | Adatmező neve            | Hossz            | Megjegyzés                                             |
|----------|--------------------------|------------------|--------------------------------------------------------|
| 1        | Kezelő, felhasználó neve | max. 10 karakter | Alapérték: PÉNZTÁROSxx<br>(xx- a felhasználó sorszáma) |
| 2        | Felhasználói jelszó      | max. 8 számjegy  | Alapérték: megegyezik a<br>sorszámmal                  |

### Táblázat 04: Billentyűzet paraméterek a %+ és a % - billentyűkhöz R üzemmódban

Tartalma 2 adatsor – 1. sor a <sup>1</sup>/<sub>2</sub> billentyűhöz a 2. sor a <sup>1</sup>/<sub>2</sub> billentyűhöz tartozik. Minden adatsor 2 adatmezőt tartalmaz:

| Adatmező | Adatmező neve                              | Érték          | Megjegyzés                                                               |
|----------|--------------------------------------------|----------------|--------------------------------------------------------------------------|
| 1        | A billentyű használatának<br>engedélyezése | 0 vagy 1       | 0: A billentyű letiltása<br>1: A billentyű engedélyezése<br>Alapérték: 1 |
| 2        | Beállított érték                           | 0.00% - 99.99% | Alapérték: 0.00                                                          |

### Táblázat 05: Nyugta nyomtatási paraméterek, 1 sor és 8 adatmező

| Adatmező | Paraméter neve                               | Érték    | Megjegyzés                                       |
|----------|----------------------------------------------|----------|--------------------------------------------------|
| 1        | Nyomtatási erősség                           | 09       | Alapérték: 4                                     |
| 3        | Az eladott termékek számának<br>kinyomtatása | 0 vagy 1 | 0: Letiltva<br>1: Engedélyezve<br>Alapérték: 0   |
| 6        | Üres elválasztó sor a<br>nyugtán             | 0 vagy 1 | 0: Letiltva;<br>1: Engedélyezve;<br>Alapérték: 1 |

# ADÓMEMÓRIA BEÁLLÍTÁSI ÜZEMMÓD F

A pénztárgép adómemória paramétereinek beállítását csak Z üzemmódban a napi forgalmi jelentés lekérése után lehetséges.

Három beállítási almód lehetséges:

- F1 Adómemória lista
- F2 Különleges paraméterek beállítása csak szerviz
- F3 Adómemória csak szerviz
- 1. A beállítások üzemmódba a "KI" állapotból az 5 gomb megnyomásával lehet belépni.
- 2. A beállítások üzemmód kiválasztásakor a képernyőn megjelenik az üzemmód jelzése, és be kell ütni a belépési jelszót:

JELSZÓ: \_\_\_\_\_

A jelszó beütése után a TOTÁL gombot kell megnyomni.

3. A belépés és azonosítás után a képernyőn az alábbi kijelzés látható:

| F | VÁLASZ | 1 -2- 3 |
|---|--------|---------|
| l |        |         |

#### 4. Nyomjon:

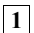

Az adómemória adatainak listázásához

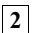

Különleges paraméterek beállítása - csak a szerviz

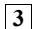

Adómemória indítás - csak a szerviz

### F1 MÓD – ADÓMEMÓRIA LISTÁZÁSA

A "D1" és "D3" billentyűkkel állíthatóak, a napi forgalmi listák sorszámának alsó határai, vagy a dátum alsó határa a listázási időszakra. <xxxx> D1 listázás kezdő intervallum megadása sorszámra <ééhhnn> D3 listázás kezdő dátumának megadása (kikeresi a zárást, ami

ehhez tartozik és az jelenik meg a képernyőn)

A "D2" és "D4" billentyűkkel állíthatóak, a napi forgalmi listák sorszámának felső határai, vagy a dátum felső határa a listázási időszakra. <xxxx> D2 listázás végző intervallum megadása sorszámra <ééhhnn> D4 listázás utolsó dátumának megadása (kikeresi a zárást, ami ehhez tartozik és az jelenik meg a képernyőn)

A **TOTÁL** billentyű lenyomására kezdi meg a nyomtatást a megadott listázási intervallumban. A bevételek és az összesen értékek minden nap, a forgalmi jelentés után kinyomtatásra kerülnek.

A  $[\underline{ARU}]$  billentyű lenyomására egy rövidített adómemória lista készül a beállított listázási intervallumban, amelyben csak a napi forgalmi jelentés sorszáma és dátuma jelenik meg és egy napi összesen.

Az **RÖ** billentyű lenyomásával a beállított intervallum összegzése kerül nyomtatásra.

A teljes és a rövidített adómemória lista nyomtatásakor minden RAM törlés, amely a listázott intervallumban történt kinyomtatásra kerül.

# R ÜZEMMÓD - NYUGTAKIADÁS

1. Belépés az R üzemmódba "KI" állapot, és 1 billentyű.

2. A kijelző bal oldalán R betű látszik, a következő sorban a jelszó bevitele szükséges:

| R       | <br>) |
|---------|-------|
| JELSZÓ: | <br>J |

A számbillentyűkkel bevitt jelszót a TOTÁL billentyű lenyomásával véglegesíti.

# A BILLENTYŰK FUNKCIÓI A NYUGTAKIADÁS ÜZEMMÓDBAN

### FUNKCIÓ BILLENTYŰK

| 1<br><br>10<br>20 | Közvetlen árucikk vagy árucsoport elérés az 1. táblázatban tárolt<br>törzsadatok alapján vagy az eladási árucsoportok elérése a 9.<br>táblázatban megadott törzsadatok alapján. Azt, hogy melyik kiválasztás<br>került engedélyezésre a 2. táblázat 5. mezője adja meg.<br>A kiválasztott cikk kinyomtatásra kerül és az összesen értékbe is<br>beszámításra kerül. Ha az árucikk kiválasztása előtt számot üt be a<br>felhasználó, az a kiválasztott árucikk ára lesz a nyugtán. |
|-------------------|----------------------------------------------------------------------------------------------------|
|                   | Nullaértékű árucikk eladása nem engedélyezett. Nullás<br>értékesítés hiba hangjelzést és a képernyőn megjelenő "C"<br>hibaüzenetet okoz.                                                                                                    |
| SHIFT             | Amennyiben az árukiválasztó billentyűk követik 11 10 a<br>közvetlen árucikk vagy árucsoport (vagy eladási árucsoport) választható<br>ki 11 - 20. (attól függően, hogy a 2 táblázat 5 mezője, hogy van<br>beállítva a törzsadatoknál).                                                                                                    |
| ÁRU               | Az előtte beütött számú árucikk felkerül a nyugtára és az értéke bekerül<br>a nyugta összegébe. Az esetlegesen beütött tizedes pontot figyelmen<br>kívül hagyja a rendszer.                                                                                                    |
|                   | A beütött árucikk kódja megegyezik az árutörzs táblázatban az árucikk<br>sorszámával.                                                                                                    |
|                   | A törzsadatokban beállított ár 0, akkor a tétel nem kerül<br>hozzáadásra, a képernyőn "C" hibaüzenet jelenik meg és<br>hibajelző hang hallható.                                                                                                    |
| ÁR                | Az előtte beütött számot a tétel áraként kezeli a rendszer. Először be kell<br>ütni az árat, majd meg kell nyomni az $\overline{AR}$ billentyűt és a kiválasztandó<br>árucikk vagy árugyűjtő gombját.                                                                                                    |
| X                 | Az előtte beütött számot mennyiségként értelmezi a rendszer.<br>Amennyiben mérleget használ a rendszer a mennyiségi adat leolvasása<br>a mérlegről kerül beolvasásra.<br>A mennyiség beütése után az $\mathbf{X}$ , majd az árucikk vagy<br>árucsoport gombját kell megnyomni.                                                                                                    |
| KÓD               | A billentyű lenyomása előtti szám egy kód amit a gép lenyomtat.                                                                                                    |
| VKÓD              | Vonalkód alapján történő árucikk kiválasztásnál az előtte beütött kód az<br>árucikk kódja. Az árucikk vonalkódja az árutörzs 10, 11 mezőjében<br>található.                                                                                                    |

| JAV   | <ol> <li>Ezt a billentyűt használva miután egy tétel hozzáadásra került az utolsó tétel rontását végezhetjük el. Ismételt megnyomásával sorban visszafele az összes nyugtán, addig felvett tétel rontása lehetséges.</li> <li>Rontani a nyitott nyugtán egy korábbi tételt a SHIFT JAV megnyomásával lehet.</li> <li>A képernyőn megjelenik a "JAVÍTÁS" felirat és a tétel adatait ismételten meg kell adni (mennyiség, ár, árukód, vagy vonalkód). Ez a művelet nem kerül végrehajtásra, ha a megadott adatok nem egyeznek meg a felvett tétel adataival.</li> <li>Megjegyzés: A felhasználó a rontást azonnal látja a nyugtán. A nyugtán szereplő eladáshoz kapcsolódó felárak és engedmények szintén rontásra kerülnek.</li> </ol> |
|-------|----------------------------------------------------------------------------------------------------|
| с     | Bevitt számok törlése;<br>Hibajelző üzenet törlése a képernyőről ("C" megjelenése esetén).                                                                                                    |
| RÖ    | - Egy eladási tétel felvétele után megnyomva a rész összesen értéke kijelzésre kerül a kijelzőkön. Ismételt megnyomásra a rész összesen értéke valutában is kijelzésre kerül, amennyiben az engedélyezve van.<br>- Ha egy árukód beütése után kerül megnyomásra, akkor azon árukódhoz tartozó árának és 16 karakteren a nevének kijelzését végzi el.<br>Ha az $\mathbf{ARU}$ gombot megnyomja a felhasználó, akkor az áru azonnal kiválasztásra is kerül.<br>- Euró felkészülési vagy átmeneti időszakban megjeleníti az másik valutában is a nyugta összeget.                                                                                                    |
| TOTÁL | Lezárja a nyugtát készpénzes fizetéssel.<br>Ha a billentyű megnyomása előtt beütésre kerül a fizetett érték, akkor<br>kiszámolja és kinyomtatja a fizetett és a visszajáró értékét. Amennyiben a<br>beütött összeg kevesebb, mint a nyugta összege a gép automatikusan<br>kiegészíti azt.                                                                                                    |
| FIZ   | Fő funkciója alapján:<br>Ez a billentyű szolgál a 2-es (alapértelmezésben: "UTALVÁNY") fizetési<br>mód kiválasztására. Az 1-es és 2-es fizetési mód megnevezését a 10.<br>táblázatban lehet beállítani, alapértelmezésként "KÁRTYA" és "UTALVÁNY"<br>megnevezések használhatóak. A harmadik fizetési mód a valutás fizetés,<br>amennyiben a valuta használata engedélyezésre került.<br>Először a fizetett összeg bevitelére kerül sor. Ezután a <b>FIZ</b> gomb<br>megnyomására a 2-es fizetési mód aktiválódik. Ha nem visz be a pénztáros<br>fizetett összeget, akkor az fizetés automatikusan a nyugta összesen<br>értékével történik meg.                                                                                        |
|       | Az Euró felkészülési és átmeneti időszakban lehetőség van több fizető valuta használatára. Ilvenkor A SHIFT FIZ megjeleníti a kiválasztható                                                                                                    |
|       | valutafajtát.                                                                                                    |
|       | Kiegészítő funkcióként:<br>Ez a billentyű használható a kiadott nyugta másolatának előállítására, ami<br>nem adóügyi bizonylatként kerül kinyomtatásra. A billentyűt a nyugta<br>kiadása után megnyomva kinyomtatásra kerül a másolat.                                                                                                    |

| %+ | <ol> <li>Százalékos Fel ár hozzáadása az utolsó tételhez. A felár mértékét<br/>beütve, majd megnyomva a billentyűt a tételhez kerül hozzáadásra a<br/>százalékos felár (0.00-100%).</li> <li>A RÖ billentyű megnyomásával a rész összesen érték jelenik meg.</li> </ol>                                                                                 |
|----|----------------------------------------------------------------------------------------------------|
|    | Ha ilyenkor kerül sor felár megadására, az a rész összesen értékre kerül<br>kiszámításra.                                                                                                    |
|    | <ol> <li>Kiszolgálja a nagyobb árucikk kódok elérést. Lásd: "Speciális esetek<br/>kezelése a nyugtakiadásban".</li> </ol>                                                                                                    |
|    | <ol> <li>Váltópénz betét lehetséges, amennyiben még nincs nyugta megnyitva a<br/>beütött váltópénz érték után megnyomva a <u>%+</u> a váltópénz<br/>lekönyvelésre kerül.</li> </ol>                                                                                                    |
| %- | <ol> <li>Százalékos engedmény megadása az utoljára eladott árucikkhez. Az<br/>engedmény mértékét beütve (0.00-100%) majd a billentyűt megnyomva az<br/>engedmény kinyomtatásra kerül.</li> <li>Ha a RÖ billentyűvel rész összesen érték kijelzését kéri a felhasználó a<br/>megadott engedmény, a rész összesen értékhez kerül elszámolásra.</li> </ol> |
|    | <ol> <li>Kiszolgálja az alacsonyabb árucikk kódok elérést. Lásd: "Speciális<br/>esetek kezelése a nyugtakiadásban".</li> </ol>                                                                                                    |
|    | 3. Fölözés funkciójának végrehajtásához, amennyiben nincs nyitott<br>nyugta, akkor kinyomtatja a fölözési bizonylatot. Ha nincs elegendő pénz a<br>kasszában, akkor hibajelző hangot ad és a kijelzőn "C" jelzi a hibát.                                                                                                    |

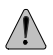

Az értékesítés tranzakció nem hajtható végre:

 Abban az esetben, ha a pénztárgép bármely adóügyi tárolója túlcsordul, csak a napi forgalmi zárás után folytatható a munka. A képernyőn megjelenik a "TÚLCSORDULÁS" üzenet.

- Ha az árucikk mennyisége és egységárának szorzata meghaladja a 10 számjegyet a gép hibaüzenetet küld.

### Számbillentyűzet

A nyugtakiadás módban (R) a számbillentyűkkel történik az alábbi adatok bevitele:

- Árucikk mennyisége (tartalmazhat tizedes pontot);
- Árucikk ára (tartalmazhat tizedes pontot);
- Árucikk kódja (nem tartalmazhat tizedes pontot);
- Árucikk vonalkód értéke (nem tartalmazhat tizedes pontot)

### SPECIÁLIS ESETEK KEZELÉSE A NYUGTAKIADÁSBAN

#### Vonalkód használata az árucikkek azonosítására

1. Árucikk vonalkódjának olvasása vonalkód olvasóval.

 Egy árucikk megkeresése vonalkód alapján a beolvasott vonalkód segítségével.

Az eljárás a következő:

- Árucikk kereső mód aktiválása ( 1 , RÖ );

- A kijelzőn megjelenik az áru kódja, ára és a nevének első 16 karaktere.

 - A keresendő vonalkódot be kell olvasni a vonalkód olvasóval Lehetőségek;

\* Ha a vonalkód beállításra került valamely árucikkhez, akkor az a kijelzőn megjelenik;

\* Ha nincs a beolvasott vonalkódú áru a törzsben, akkor hibajelző hangot ad a gép;

\* Kétszeri leolvasása az azonos vonalkódnak automatikusan értékesítést jelent.

3. Árucikk vonalkódjának beütése a billentyűzetről

A keresett kód beütése után a VKÓD billentyű megnyomásával kiválasztható az árucikk.

4. Árucikk vonalkódjának megadása az árucikk törzsben (01. táblázat)

A vonalkód megadásának legegyszerűbb módja a P módban (KI – ④) 10-es adatmezőre való lépés (<sup>%+</sup> billentyű) után az áru vonalkódjának leolvasása. A pénztárgép automatikusan berakja a vonalkód elejét a 10,11 adatmezőbe.

Alternatív megadási lehetőség a vonalkód elejének és végének kézzel történő begépelése a 10-11 adatmezőkbe.

5. Mérleg által nyomtatott vonalkódos címke olvasása.

Ez a fajta vonalkód az alábbi módon alkalmazható.

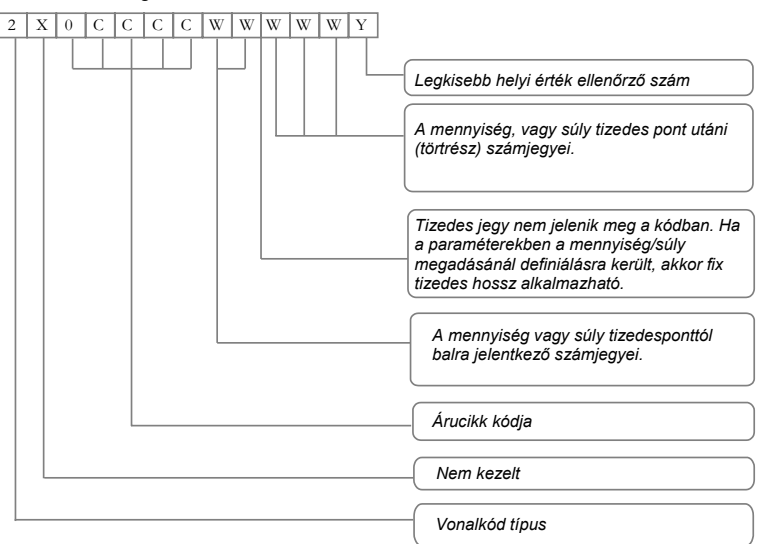

Mérleg vonalkód formátum

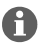

Ez a fajta vonalkód kezelhető a billentyűzetről bevitt vonalkódként is. Ebben az esetben, az ellenőrző összeg mezőt a rendszer figyelmen kívül hagyja.

#### Egy beállított törzsadat árucikk eladása a kijelzőn megjelenített árral és árunévvel

Az árucikk kódjának begépelése után a  $R\ddot{O}$  billentyű megnyomására (az ARU billentyű helyett), megjelenik az árucikk kódja az ára és az első 16 karaktere az árunévnek.

Amennyiben a következő árucikk adatait szeretnénk látni a  $\frac{9}{6}$  billentyűvel lehet léptetni az árucikkeket. A visszafelé léptetésre, pedig a  $\frac{9}{6}$  - szolgál.

Kilépni a C billentyű megnyomásával lehet (eladás nélkül)

Amennyiben a kiválasztott árucikket eladni kívánjuk az <u>ÁRU</u> billentyű megnyomásával lehet azt végrehajtani.

# X ÜZEMMÓD – PÉNZTÁRGÉP LISTÁK

1. Belépés az X üzemmódba a "KI" állapotból a 2 billentyű megnyomásával.

2. A kijelzőn megjelenik a jelszó bekérésére az adatbeviteli képernyő:

| (X     |      |      | ) |
|--------|------|------|---|
| JELSZÓ | <br> | <br> | J |

A jelszó beütése után a TOTÁL billentyű lenyomásával lehet belépni.

3. A kijelzőn megjelenik a következőmenü:

| Х |    | KÓD | FIZ |     |
|---|----|-----|-----|-----|
|   | D1 | ÁRU | RÖ  | TL, |

4. A jelentéseket, listákat a menüben szereplő billentyűk lenyomásával lehet indítani:

| ÁRU   | Aruforgalmi jelentės eladasi arucsoportokra.<br>Tartalma:                                                                                                    |
|-------|----------------------------------------------------------------------------------------------------|
|       | <ul> <li>Eladási árucsoport számlálóinak és gyűjtőinek forgalma</li> <li>A teljes értékesítési forgalom, ami az eladási árucsoporthoz rendelt</li> <li>A forgalmi gyűjtők bevételi értéke (árucikk csoportok)</li> <li>A teljes értékesítési bevétel, amely a gyűjtőkhöz rendelt (árucikk csoportok)</li> </ul>                                                                                                    |
| TOTÁL | <ul> <li>Napi forgalmi jelentés (napzárás nélkül nem adóügyi bizonylatként):<br/>Tartalma:</li> <li>Forgalmi és áfa gyűjtők értéke (engedmények/felárak a árucsoportnál<br/>listázottak)</li> <li>bevételek és adó mértékek áfa csoportonként</li> <li>Az eladási, felár és engedmény forgalmi gyűjtők értékei</li> <li>Fizetési módok szerinti bevételek kimutatása</li> <li>A stornózott tételek értéke</li> <li>Pénztári betét és kivét adatok.</li> </ul> |
| RÖ    | Pénztárosok listái<br>X PÉNZTÁROS 1 -30<br>A kijelzőn megjelenik:<br>A lista lekérhető az összes pénztárosra (TOTÁL), vagy egyenként a<br>megadott sorszámú pénztárosra:<br>Tartalma:<br>- Értékesítések felárak, engedmények értékei<br>- Fizetési módok szerinti bevételek<br>- Sztornózott bevételek<br>- Pénztári betét, kivét értékei.                                                                                                    |
|       | A Penztarosok listája almenüből a <u>X</u> billentyű lenyomásával lehet visszalépni az X üzemmód főmenüjébe. A "KI" állapotba az KI billentyű megnyomásával lehet kilépni.                                                                                                    |

1

Összegzés fizetési módok és fizetőeszközök szerint.

FIZ

KÓD

Árucikk forgalom lista: Csak azon adatokról, amelyeknek forgalma volt. Lekérhető az összes árucikkre (TOTÁL) vagy csak az árucikkek egy megadott csoportjára. Egy árucikk csoport megadására a kezdő árucikk kódjának megadásával van lehetőség. A kezdő árucikk kódját az 1. árucikk törzs táblázatban az árucikk sorszámának megadásával lehet megtenni, a <u>%+</u>,<u>%</u> - billentyűk lenyomásával. A kód léptethető előre és hátra.

A **TOTÁL** lenyomásával a listázás indítható a beállított sorszámtól kezdve. (Az utolsó sor a 8. táblázat 6. adatmezőjében van megadva). Ha a **TOTÁL** megnyomása előtt egy számot megadunk, akkor a lista a megadott számú árucikk adatait fogja tartalmazni.

A lista tartalma:

- Árucikk kód
- Sorszám
- Árucikk neve
- Áfa csoport
- Eladott mennyiség
- Forgalom értéke.

Az Árucikk forgalom lista almenüből a X billentyű lenyomásával lehet visszalépni az X üzemmód főmenüjébe. A "KI" állapotba a K billentyű megnyomásával lehet kilépni.

Árucikktörzs paraméterek listázása (árucikk kód, sorszám, megnevezés, áfa csoport, vonalkód, számláló, értékesítési egység, ártípus, és az egységár). A lista lekérhető az összes árucikkre (TOTÁL), vagy egy megadott árucsoportra. Az árucsoport megadásának eljárása megegyezik a FIZ listánál ismertetett eljárással.

# Z ÜZEMMÓD – NAPI FORGALMI JELENTÉS

1. Belépés a Z üzemmódba a KI állapotban a 3 billentyű megnyomásával.

2. A kijelzőn az alábbi képernyő jelenik meg:

| Z      |   |
|--------|---|
| JELSZÓ | , |

A jelszó megadása után a TOTÁL billentyűt kell megnyomni.

3. A képernyőn megjelenik a következő almenü:

| Z |    |    |    |  |
|---|----|----|----|--|
|   | D1 | RÖ | TL |  |

4. Az alábbi listázási funkciók érhetők el a Z üzemmódban:

| TOTÁL | <ul> <li>Napi forgalmi jelentés:</li> <li>Tartalmazza és nullázza az alábbi számlálókat, gyűjtőket: <ul> <li>Eladási árucsoportok forgalmi és Áfa gyűjtői.</li> <li>Az áfa csoportokhoz tartozó forgalmi gyűjtők</li> <li>Az eladás, felár és engedmény forgalmi gyűjtők</li> <li>Fizetési módokhoz tartozó forgalmi gyűjtők</li> <li>Tétel sztornó műveletek gyűjtője</li> </ul> </li> <li>A napi forgalmi jelentés kinyomtatása után, a napi forgalmi gyűjtők értéke, az adómemóriában kerül tárolásra és a rendszer nullázza a forgalmi gyűjtők tés számlálókat. Ha a 7. adatmező a 2. táblázatban '1', akkor az árucikkek és árucikk csoportok forgalmi gyűjtői is nullázásra kerülhak a napi forgalmi gyűjtői elkészítése után</li> </ul> |
|-------|----------------------------------------------------------------------------------------------------|
| RÖ    | <ul> <li>Kilistázza és nullázza a pénztárosonkénti műszak forgalmat. A kijelzőn megjelenik a pénztárosok kiválasztásának lehetősége ('1 – 30'). A listát el lehet készíteni minden pénztárosra (TOTÁL) vagy csak egy kiválasztott pénztárosra (pénztáros száma, TOTÁL). A lista tartalma a következő:</li> <li>Eladások, felárak, engedmények és áfa gyűjtők forgalma;</li> <li>Fizetési módonkénti forgalom;</li> <li>Tétel sztornók forgalmi gyűjtője.</li> </ul>                                                                                                    |
| 1     | Archív állomány törlése.<br><b>Megjegyzés:</b> Ez a funkció csak akkor érhető el, ha 2. táblázat 6.<br>adatmezője nem nulla.                                                                                                    |

# ADÓMEMÓRIA ADATAI LISTA

Az adómemória adatainak listázását az F üzemmódban az 1-es menüpontban lehet végrehajtani.

"KI" módban 5 majd a 1 billentyű megnyomásával érhető el a funkció.

Az alábbi jelentések készíthetőek el:

- 1.1. Adómemória adatai lista elkészítése napi zárásszám között <xxxx> D1 listázás kezdő intervallum megadása sorszámra <xxxx> D2 listázás utolsó intervallum megadása sorszámra
- 1.2. Adómemória adatai lista elkészítése megadott dátumhatárok között <ééhhnn> D3 listázás kezdő dátumának megadása <ééhhnn> D4 listázás utolsó dátumának megadása

A **TOTÁL** billentyű lenyomására kezdi meg a nyomtatást a megadott listázási intervallumban. – a bevételek és az összesen értékek minden napi forgalmi jelentés után kinyomtatásra kerülnek.

Az ARU billentyű lenyomására egy rövidített adómemória lista készül a beállított listázási intervallumban, amelyben csak a napi forgalmi jelentés sorszáma és dátuma jelenik meg és egy napi összesen.

Az RÖ billentyű lenyomásával a beállított intervallum összegzése kerül nyomtatásra.

A teljes és a rövidített adómemória lista nyomtatásakor minden RAM törlés, amely a listázott intervallumban történt kinyomtatásra kerül.

# EURÓ ÜZEMMÓDDAL KAPCSOLATOS MŰKÖDÉS

A DP-500 pénztárgép biztosítja az Euró magyarországi bevezetésével kapcsolatos pénztárgép funkciók végrehajtását. Ennek megfelelően az alábbiak szerint működik:

A pénztárgépben tárolt paraméter mindig a következő Euró üzemmód váltásának a határdátuma. Ennek megfelelően a változtatás és dátumkezelés az alábbiak szerint szükséges:

- Induláskor megadandó az Euró felkészülési időszak kezdete (F-2 Táblázat 02)
- Az Euró felkészülési időszakban megadandó az Euró átmeneti időszak (euró hivatalos fizetőeszközként bevezetés dátuma)
- Az Euró átmeneti időszak során pedig megadandó az Euró átmeneti időszak végét jelentő kizárólag Euró alapú működés dátuma.

Minden Euró váltási dátum elérésekor a rendszer megerősítést kér a következő üzemmódba történő belépéshez. Amikor egy Euró üzemmód váltása megtörténik a következő Euró üzemmód váltási dátuma automatikusan 1 évvel növelődik (*F-2 Táblázat 02*), de természetesen kézzel átállítható ha a szabályozók azt megkívánják.

Az F-3 módban a pénztárgép állapotát mutató bizonylaton az Euró üzemmóddal kapcsolatos dátumok az alábbiak szerint jelennek meg:

- Amikor a pénztárgép forint üzemmódban van akkor a F-2 Táblázat 02 + 1 évet jelzi ki.
- Amikor a pénztárgép Euró felkészülési időszakban van akkor a beállított F-2 Táblázat 02 dátumot.
- Az Euró bevezetése után a bevezetés valóságos dátumát mutatja.
- 1. Normál forint üzemmódban mindaddig, amíg a pénztárgépen beállított Euró bevezetésének határdátumát (*szerviz F-2 Táblázat 02*) megelőző 1 évet el nem éri a gép. Euró alkalmazása ebben az időszakban letiltott.
- 2. Az Euró felkészülési időszak határdátum elérésekor a képernyőn az "EURÓ FELKÉSZÜLÉS" felirat jelenik meg és a pénztárgép megerősítést kér az EURÓ felkészülési üzemmódba kapcsoláshoz. Ezután a pénztárgép már Euró árfolyamot (*P Táblázat 08 3,4 adatmező*) is kezel, és ennek megfelelően Euróban is képes kijelezni az árakat, valamint Eurót is elfogad mint fizetőeszközt. A pénztárjelentéseken megjelenik az Euró és Forint alapú fizetőeszközökkel történt kifizetések értéke.
- 3. Az Euró bevezetés határdátumának elérésekor (vagy meghaladásakor), a gép "EURÓ ÁTMENET" jelzéssel mutatja, hogy az Euró átmeneti időszakba kíván lépni. Erre megerősítést kér, és a megerősítés után nullázza a GT értéket, a tizedes kijelzési értéket 2-re állítja, kinyomtatja az Euró üzemmód bevezetését jelző nem adóügyi bizonylatot és a fő valutát Euróra állítja. Az adóügyi memóriát átállítja Euró módba, de még elfogad Forint fizetőeszközt. Az nenj forzanai jelentések mét Euró alapon jelennek meg. És az adómemériéba

Az napi forgalmi jelentések már Euró alapon jelennek meg. És az adómemóriába is Euró kerül rögzítésre.

4. Az Euró hivatalos pénzemmé tételét követő időszak (Euró átmeneti időszak vége) elérésekor a pénztárgép a "CSAK EURÓMÓD" felirattal megerősítést kér az időszak megkezdésére. Innentől Forint alapú kezelés már nem lehetséges.

### AZ AKKUMULÁTOR ÁLLAPOT ÉS A DÁTUM ÉS IDŐ KIJELZÉSE

A "KI" állapotban a . billentyű megnyomásával, ha nincs hálózati adapter bedugva a pénztárgépbe, pár másodpercre megjelenik az akkumulátor töltöttsége (4 csillag jelöli a teljes töltöttséget), majd pedig az aktuális dátum és idő.

# MELLÉKLET

PÉLDÁK a nyugtakiadásra (billentyű kombinációk), X jelentésekre, Z jelentésekre, adóügyi listákra és a tesztekre:

I. Nyugtakiadás különböző áfa csoportokra

### 1. 1 ÁRU TOTÁL

Egy árucikk eladása a 1 árucikk kódra az **A** áfa csoportból (1. táblázat, 1. adatsor, 7. adatmező értéke 1)

# 2. 1 2 3 TOTÁL

3 árucikk eladása a közvetlen elérésű billentyűkkel **A** és **C** áfa csoportból (1 táblázat 1,2,3 adatsor 7. adatmező, értéke 1 és 3)

# 3. 3 0 X 1 ÁRU TOTÁL

30 db 1-es kódú árucikk eladása A áfa csoportból

### 4. 3 ÁRU TOTÁL

3-as kódú árucikk eladása C áfa csoportból

| l.1.                                                                                                    | <b>I.2</b> .                                                                             | 1.3.                                                                                          | 1.4.                                                                                     |
|----------------------------------------------------------------------------------------------------|------------------------------------------------------------------------------------------|-----------------------------------------------------------------------------------------------|------------------------------------------------------------------------------------------|
| PFK. KFT.<br>1067 BUDRPEST<br>PODMANICZKY UTCR 4.<br>3. EM. 3.<br>RSZ: 00000000-0-00<br>NYUGTR<br>ARUGYUJTÓ 1 100 R<br>ÖSSZESEN<br>Ft. 100<br>KÉSZPÉNZ Ft. 100<br>NYUGTRSZÁM: 0008/00002<br>2010.04.16 09:52<br>✔ 000111111 | PFK. KFT.<br>1067 BUD0PEST<br>PODMANICZKY UTCA 4.<br>3. EM. 3.<br>RSZ: 00000000-0-00<br> | PFK. KFT.<br>1067 BUGHPEST<br>PODMANICZY UTCR 4.<br>3. EM. 3.<br>RS2: 00000000-0-00<br>WYUGTR | PFK. KFT.<br>1067 BUDAPEST<br>POMRHICZXY UTCH 4.<br>3. EM. 3.<br>RSZ: 000000000-0:00<br> |
|                                                                                                    | AP 000111111                                                                             | - 00011111                                                                                    |                                                                                          |

#### II. Nyugtakiadás engedmény/felár használatával

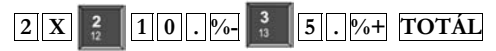

2 db 2-es árucikk eladása 10% engedménnyel és 1 db 3-as árucikk eladása 5% felárral.

#### II. Engedmény / felár

|                 | 4.      |
|-----------------|---------|
| 3. EN. 3.       |         |
| HSZ: 00000000   | 0-00    |
| ···· NYUGTA     |         |
| ÁRUGYÜJTŐ 2     | 400 B   |
| 2 x             | 280     |
| ENGEDMENY 10%   | -40e8   |
| ÁRUGYŰJTŐ 3     | 300 0   |
| FELÁR 5%        | 15FC    |
| ÖSSZESEN        |         |
| Ft              | 675     |
| KÉSZPÉNZ Ft     | 675     |
| NYUGTASZÁM: 000 | 8/00007 |
| 2010 04 16      | 10.26   |

#### III. Pénztári bevét és kivét (fölözés) elvégzése a nyugtakiadás üzemmódban.

1. **5 0 %-**

Pénztár bevét 50 Ft a kasszába

Pénztár kivét (fölözés) 50 Ft a kasszából,

III.1.

#### III.2.

| PFK. KFT.              | PFK. KFT.             |
|------------------------|-----------------------|
| 1067 BUDAPEST          | 1067 Budapest         |
| Podmaniczky utch 4.    | Podmaniczky utca 4.   |
| 3. Em. 3.              | 3. em. 3.             |
| RSZ: 00000000-0-00     | RSZ: 0000000-0-00     |
| NEM RDOUGY1 BIZONYLAT  | NEK ADÓÚGYI BIZONYLAT |
| FOLOZES 50             | VÁLTÓPÉNZ BETÉT 50    |
| 2010-04-16 10:31       | 2010-04-16 10:31      |
| NEM RDÓÖGY   BIZONYLAT | NEM ADÓŪGYI BIZONYLAT |

#### IV. Nyugtakiadás tétel sztornóval

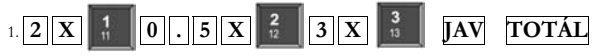

2 db 1-es árucikk eladása, majd 0.5 egység 2-es árucikk eladása és 3 db 3-as árucikk eladása. Ezután az utolsó tétel sztornózása.

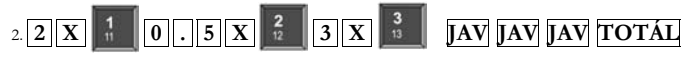

Az összes tétel sztornózása a nyugtáról.

3. 2 X 10.5 X 23 X 3 SHIFT JAV 0.5 X 2 TOTÁL Középső tétel sztornózása

IV.1.

IV.2.

IV.3.

| PUDMHNICZKY UTC<br>3. EN. 3. | H 4.      |
|------------------------------|-----------|
| ASZ: 0000000                 | 0-0-00    |
| ···· NYUGTR                  |           |
| ÁRUGYŰJTŐ 1                  | 288 R     |
| 2 x                          | 100       |
| ARUGYÜJTŐ 2                  | 100 B     |
| 0.508 x                      | 200       |
| ÁRUGYŰJTŐ 3                  | 908 C     |
| 3 x                          | 300       |
| SZTORNÓ                      |           |
| ÁRUGYÜJTŐ 3                  | -900 0    |
| -3 x                         | 388       |
| <b>ÖSSZESEN</b>              | 1         |
| Ft                           | 300       |
| KÉSZPÉNZ FL                  | 300       |
|                              |           |
| NYUGTRSZÁM: 00               | 308/00088 |
| 2010.84.16                   | 18:28     |
| AP 000111                    | 1111      |

| PEK. KET         |         |
|------------------|---------|
| 1067 BUDHPE      | SI      |
| PUDHRNICZKY UICH | 4.      |
| 3 EM 3.          |         |
| RSZ: 0000000     | -0-00   |
| ···· NYUGTA      |         |
| ÁRUGYŰJTŐ 1      | 200 A   |
| 2 x              | 188     |
| ÁRUGYŰJTŐ 2      | 160 B   |
| 0.500 x          | 200     |
| ÁRUGYÜJTŐ 3      | 998 C   |
| 3 x              | 388     |
| SZTORNÓ          |         |
| ARUGYÜJTŐ 3      | -988 C  |
| -3 x             | 390     |
| SZTORNÓ          | 000     |
| érugyűjítő 2     | -100 B  |
| -8.50A Y         | 299     |
| SZTORNÓ          | 200     |
| ARINEYA ITA 1    | -200.0  |
| -2 x             | 100 1   |
| 0557ESEN         | 100     |
| C+               | 0       |
| VESTOENT CH      | 0       |
| NEOLFERZ FL      | 0       |
| NYUGTASZÁM: 00   | 8/00089 |
| 2010.04.16       | 10:29   |
| AP 898111        | 11      |

| PFK. KFT.<br>1067 Budape:<br>Podmaniczky utca<br>3. Em. 3.<br>RSZ: 00000000 | ST<br>4.<br>-0-00 |
|-----------------------------------------------------------------------------|-------------------|
| NYUGTA                                                                      |                   |
| ÁRUGYŰJTŐ 1                                                                 | 200 8             |
| 2 x                                                                         | 100               |
| ÁRUGYŰJTŐ 2                                                                 | 188 B             |
| 0.500 x                                                                     | 288               |
| ÁRUGYŰJTŐ 3                                                                 | 900 C             |
| 3 x                                                                         | 300               |
| SZTORNÓ                                                                     |                   |
| ARUGYÜLITŐ 2                                                                | -188.8            |
| -0.580 x                                                                    | 200               |
| <b>ÖSSZESEN</b>                                                             |                   |
| Ft 1                                                                        | 1100              |
| KÉSZPÉNZ Ft                                                                 | 1100              |
| NYUGTRSZÁM: BRA                                                             | 8/88910           |
| 2010.04.16                                                                  | 18:29             |
| A 0001111                                                                   | 11                |

- V. Nyugtakiadás majd fizetés utalvánnyal, kártyával
- 1. 5 0 . ÁR 1 ÁRU 5 0 . FIZ TOTÁL

1-es árucikk eladása 50 Ft-ért fizetés utalvánnyal.

2. 5 0 . ÁR 1 ÁRU 5 0 . KRT TOTÁL

1-es árucikk eladása 50 Ft-ért fizetés kártyával.

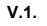

V.2.

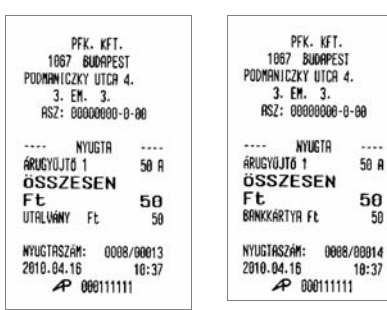

#### VI. Nyugtamegszakítás

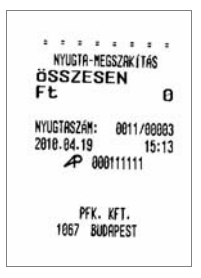

### X JELENTÉSEK

| D1                                                                                                    | ARU                                                                                                    | RÖ                                                                                                    | FIZ                                                                                                    |
|----------------------------------------------------------------------------------------------------|----------------------------------------------------------------------------------------------------|----------------------------------------------------------------------------------------------------|----------------------------------------------------------------------------------------------------|
| PFK. KFT.<br>1067 BUDRPEST<br>PODRNHICZKY UTCR 4.<br>3. EM. 3.<br>RS2: 00000080-0-00<br>NEM RDGUGYI BIZONYLRT<br>JELENTES<br>FIZETÁSI MODK SZERINT<br>FIZETÁSI MODK SZERINT<br>FIZETÁSI MODK SZERINT<br>TOL 0009 2010.04.19<br>KÉSZPÉNZ<br>FL 21400<br>BINKKKRTYR<br>E4 50 | PFK. KFT.<br>1067 BUDAPEST<br>PODMANICZKY UICA 4.<br>3. EN. 3.<br>RSZ: 00000000-0-1<br>NEM RDGÜGYI BIZONY<br>JELENTES<br>RÉSZLEGEK<br>11<br>12<br>13<br>10TAL<br>JELENTES<br>ÁDLGIKK DEPODDAT | PFK. KFT.<br>1067 SUDRPEST<br>PDDMRNICZKY UTCA 4.<br>3. EM. 3.<br>80 RSZ: 00000000-0-1<br>RT NEM RDOGISYI BIZONYI<br>JELENTÉS<br>4000 PÉNZTÁROSOK<br>1300 PÉNZTÁROSI<br>1300 PÉNZTÁROSI<br>1300 PÉNZTÁROSI<br>1300 NAPI FORGALOM<br>NAPI FORGALOM<br>W | PFK. KFT.<br>1067 BUDPEST<br>PODMANICZY UTCR 4.<br>3. EN. 3.<br>10 INSZ: 00000000-0-00<br>INSZ: 00000000-0-00<br>INSZ: 00000000-0-00<br>INSZ: 00000000-0-00<br>INSZ: 00000000-0-00<br>INSZ: 00000000<br>INSZ: 00000000<br>INSZ: 00000000<br>INSZ: 00000000<br>INSZ: 00000000<br>INSZ: 00000000<br>INSZ: 00000000<br>INSZ: 00000000<br>INSZ: 00000000<br>INSZ: 00000000<br>INSZ: 00000000<br>INSZ: 00000000<br>INSZ: 00000000<br>INSZ: 00000000-0-00<br>INSZ: 00000000-0-00<br>INSZ: 00000000<br>INSZ: 00000000<br>INSZ: 0000000<br>INSZ: 0000000<br>INSZ: 00000000<br>INSZ: 0000000<br>INSZ: 0000000<br>INSZ: 0000000<br>INSZ: 0000000<br>INSZ: 0000000<br>INSZ: 0000000<br>INSZ: 0000000<br>INSZ: 0000000<br>INSZ: 0000000<br>INSZ: 00000000<br>INSZ: 00000000<br>INSZ: 00000000<br>INSZ: 00000000<br>INSZ: 000000000<br>INSZ: 0000000<br>INSZ: 00000000<br>INSZ: 00000000<br>INSZ: 000000000000000000000000000000000000 |
| РС 58<br>UTRUANY<br>FL 159<br>TDTAL 21669<br>2010.04.19 14:58<br>NEM ADOUGYI BIZONYLAT                                                                                                    | ARUCIKK (SOUPORIC<br>91<br>Total<br>2010.04.16 1<br>Nem Rogugyi Bizonyl                                                                                                    | K         # # # # # # # # # # # # # # # # # # #                                                                                                    | 300         HRUBTUSTU 2         8           2         5.500           8         1380           0         ARUSYUSTO 3         C           50         4RUSYUSTO 3         8           2         2480         50           50         2010.04.16         11:33           7675         'NEM RD0500'I BIZOWYLRT           100         100                                                                                                    |
|                                                                                                    |                                                                                                    | FIZETŐESZKOZOK OSSZ<br>FELÁR összesen                                                                                                    | 100<br>7675<br>15                                                                                                    |

SZTORNÓ OSSZESEN 2200 ENGEDMÉNY ÖSSZESEN VISSZÁRU ÖSSZESEN

NYUGTÁK SZÁMA

2010.04.15

MEGSZAKÍ TÁSOK SZÁMA

SZTORNÓ BIZ. SZÁMA VISSZÁRU BIZ. SZÁMA

NEW ADOUGYI BIZONYLAT

48 8

14

8

8 0

11:26

40

| KÓD                                                                                                    | KÓD (folyt.)                                                                                                    | TOTÁL                                                                                                    | TOTÁL (folyt.)                                                                                                    |
|----------------------------------------------------------------------------------------------------|----------------------------------------------------------------------------------------------------|----------------------------------------------------------------------------------------------------|----------------------------------------------------------------------------------------------------|
| PFK. KFT.<br>1067 BUD0PEST<br>Podmeniczey utch 4.<br>3. em. 3.<br>RSZ: 00000000-0-00<br>NEM Addugyi bizonylat<br>Pénztár-jelentés                                                                                                    | NVUGTÁK SZÁMA 14<br>Egyszer. Számlak Száma B<br>NYUGTÁK E. Számlak Száma B<br>NYUGTÁK E. Számlak<br>ÖSSZESEN 14<br>MEGSZRKÍTÁSOK SZÁMA B<br>SZTORMÓ BIZ. SZÁMA 0<br>SZTORMÓ BIZ. SZESEN 0<br>VISSZÁRU BIZ. OSSZESEN 0 | PFK. KFT.<br>1067 BUDAPEST<br>PDDMANICZKY UTCR 4.<br>3. EN. 3.<br>RSZ: 00000000-0-00<br>NEM ADÓUGYI BIZONYLAT<br>PÉNZTÁR-JELENTÉS<br>FL | PFK. KFT.<br>1087 BUDAPEST<br>PODMENICZKY UTCR 4.<br>3. EM. 3.<br>RSZ: 60000000-0-06<br>NEM RDOUGYI BIZONYLAT<br> |
| FL<br>NRPI FORGALOM 7675<br>Egyéb Bevétel 50                                                                                                    | GÖNGY-FORGALOM /GT/<br>/Ft/ 16975<br>PRM Törlések szánd b                                                                                                    | NAPJ FORGALOM 7675<br>Egyéb bevétel 50<br>Bevételek össz 7725                                                                           | A - 05.00%: 4000<br>B - 18.00%: 1260<br>C - 25.00%: 2415                                                          |
| BEVÉTELEK ÖSSZ 7725<br>Sztornó 0<br>Visszáru 0                                                                                                    | 2010-04-16 10:47<br>Nem Rdöügyi Bizonylat                                                                                                    | Sztornó 0<br>Visszáru 0<br>Egyéb kirdás 50                                                                                              | D - RJT: 0<br>E - TRM: 0<br>E - TRM: 0                                                                            |
| EGYÉB KIADÁS 50<br>Kiadások össz 50                                                                                                    |                                                                                                    | Kiadások össz 50<br>Fiáktorteinin 7625                                                                                                  | FELÁR ÖSSZESEN 15                                                                                                 |
| FLÓKTARTALON 7675                                                                                                    |                                                                                                    | KÉSZPÉNZ 7475                                                                                                    | ENGEDMÉNY ÖSSZESEN 40<br>VISSZÁRU ÖSSZESEN 8                                                                      |
| készpenz 7475<br>Brinkkártya 100<br>Utalvány 100<br>Fizetőeszközök össz 7675                                                                                                    |                                                                                                    | UTRLVÁNY 100<br>VTRLVÁNY 100<br>Fizetőeszközök ossz 7675<br>2010.04.16 11:35                                                            | NYUGTÁK SZÁMA 14<br>Egyszer.számlák száma 0<br>Nyugták. E.számlák<br>összesen 14                                  |
| 2010.04.16 10:47                                                                                                    |                                                                                                    | NEN ADÓÜGYI BIZONYLAT                                                                                                    | MEGSZRKÍTÁSOK SZÁMR 0                                                                                             |
| PFK. KFT.<br>1067 BUDAPEST<br>PODMINICZKY UTCA 4.<br>3. EM. 3.<br>RSZ: 00000000-0-00                                                                                                    |                                                                                                    |                                                                                                    | SZTORNÓ BIZ. SZÁMA O<br>Sztornó biz. összesen o<br>Visszáru biz. száma o<br>Visszáru biz. összesen o              |
| NEM ADÓÜGYI BIZDNYLAT                                                                                                    |                                                                                                    |                                                                                                    | GONGY.FORGALOM /GT/<br>/Ft/ 16975                                                                                 |
| X<br>Forgalmi jelentés                                                                                                    |                                                                                                    |                                                                                                    | RAM TORLÉSEK SZÁMA 6                                                                                              |
| ZÁRÁS SORSZÁMA 0008                                                                                                    |                                                                                                    |                                                                                                    | 2010-04-16 11:35<br>Nem Adóügyi Bizonylat                                                                         |
| A - 05.000:         4000           B - 18.000:         12600           C - 25.000:         2415           D - AJJ:         0           E - TAM:         0           HAR:         0           FELGRORIZON         7675           FELGRORIZOSZESEN         15           SZIORNO 0SSZESEN         2200           ENERDIAKY OSSZESEN         400 |                                                                                                    |                                                                                                    |                                                                                                    |
| VISSZÁRU ÖSSZESEN Ø                                                                                                    |                                                                                                    |                                                                                                    |                                                                                                    |

### Z JELENTÉSEK

| TOTÁL                                                                                                    | TOTÁL (folyt.)                                                                                                    | D1                                                                                                    | RÖ                                                                                                    |
|----------------------------------------------------------------------------------------------------|----------------------------------------------------------------------------------------------------|----------------------------------------------------------------------------------------------------|----------------------------------------------------------------------------------------------------|
| PFK. KFT.<br>1067 BUDRPEST<br>PODMANICZKY UTCR 4.<br>3. EM. 3.<br>RSZ: 00000000-0-00<br>NEM RDGÜGYI BIZONYLRT<br>PÉNZTÁR-JELENTÉS | PFK. KFT.<br>1067 BUORPEST<br>PODMENICZKY UTCH 4.<br>3. EM. 3.<br>RSZ: 66600000-0-00<br>NEM RD00GVI BIZONYLRT<br>                                                                                                    | PFK. KFT.<br>1067 BUDAPEST<br>PODMHNICZXY UTCA 4.<br>3. EN. 3.<br>RSZ: 00000000-0-00<br>NEM RD6üGY1 BIZONYLAT<br>JELENIES<br>EIZTEEL MADAY SZEDINY                                                                                                    | PFK. KFT.<br>1067 BUDAPEST<br>PDDRHNICZKY UTCH 4.<br>3. EM. 3.<br>RSZ: 00600000-0-060<br>NEM ADGÜGYI BIZONYLAT<br>UELENIÉS<br>ELETELE MARK CETOLUT                                                                                                    |
| Ft           NRP1 FORGALOM         7675           EGYEB BEVETEL         50           ************************************         | ZÁRÁS SORSZÁNA         ODOB           A - 05.00X:         4000           B - 18.00X:         1200           C - 25.00X:         2415           D - AJT:         0           B - 18.00X:         1200           C - 25.00X:         2415           D - AJT:         0           B - TAM:         0           FELÁR ÓSZESEN         200           ENERMÉNY ÖSSZESEN         40           VISSZÁRU ÓSZESEN         200           ENERMÉNY ÖSSZESEN         40           VISSZÁRU ÁSSZÁNA SZÁNA B         200           ENERMÉNY ÖSSZESEN         40           VISSZÁRU ÁSSZÁNA B         200           ENERMÉNY ÖSSZESEN         40           VISSZÁRU ÁSSZÁNA B         200           SZTORNA BIZ- SZÁNA ÁS SZÁNA B         14           RESZTRIK I ÁSUK SZÁNR         0           SZTORNA BIZ- SZÁNA B         0           VISSZÁRU BIZ. SZÁNR         0           SZTORNA BIZ- SZÁNR         0           VISSZÁRU BIZ- SZÉSEN 0         0           VISSZÁRU BIZ- SZÉSEN 0         0           SZTORNA BIZ- SZÉSEN 0         0           SZTORNA SIZ- SZÉSEN 0         0           SZTORNA BIZ- SZÉSEN 0 | F IZE IDE STACADA SZERINT<br>TÓL 0003 2010.94.12<br>IG 0008 2010.94.15<br>KÉSZPENZ<br>Ft 9275<br>BONKKÁRTYA<br>Ft 100<br>UTRLUNNY<br>Ft 100<br>UTRLUNY<br>Ft 100<br>UTRLUNY<br>Ft 100<br>UTRLUNY<br>EL 100<br>2016.24K1 JELENTES<br>FIZETOESZNAZÓK SZERINT<br>TOROLVE<br>2010.04.16 13:08<br>MEM RODÚGYI BIZONYLRT | FIZETOSZKOZOK SZERINT           TÓL         0003         2010.84.12           IG         0008         2010.84.12           IG         0008         2010.84.12           KESZPENZ         5         5           FL         9275         5           BYNKKÁRTYR         FL         100           UTRLVÁNY         100         10162           TOTÁL         JELENTÉS         FIZETOSZKOK SZERINT           TOROLVE         2010.04.16         13:08           NEM RDÓJGYI BIZONYLAT |
|                                                                                                    | /Ft/ 16975                                                                                                    |                                                                                                    |                                                                                                    |

RAM TORLÉSEK SZÁNA 6 2010-04-16 11:3 Nem Adóügyi bizonylat

11:35

42

### ADÓMEMÓRIA LISTA ADATAI

| Adómemória - teljes<br>TOTÁL                                                                                                    | Adómemória - szűkített<br>ÁRU                                                                                                    | Adómemória – összesítet<br>RÖ                                                                                                    |
|----------------------------------------------------------------------------------------------------|----------------------------------------------------------------------------------------------------|----------------------------------------------------------------------------------------------------|
| Adómemória - teljes<br>TOTÁL           PFK. KFT.           1067 BUDAPEST           PUDMENICZKY UTCR 4.           3. EM. 3.           RSZ: 00000000-0-00           Adómemória - Adómemória - Boomemória - Boomemória - Bo | Adómemória - szűkített<br>ÁRU<br>PFK. KFT.<br>1667 BUDPEST<br>PDDMRHICZKY UTCR 4.<br>3. EH. 3.<br>RSZ: 00000060-0-00<br>NEH RDGUGYI BIZDNYLAT<br>ROÓHENKIA RDATAI<br>SZÜKITETT<br>ROÓHENKIA BOBTAI<br>SZÜKITETT<br>ROÓHENKIA BUTAI<br>SZÜKITETT<br>ROÓHENKIA BUTAI<br>SZÜKITETT<br>RÓHENKIA BUTAI<br>SZÜKITETT<br>RÓHENKIA BUTAI<br>SZÜKITET<br>RZENSIISZAM 600111111<br>INICIRLIZÁLÁS KELTE:<br>2010.04.12 010.04.12<br>DÁTUMIG 2010.04.12<br>DÁTUMIG 2010.04.12<br>DÁTUMIG 2010.04.12<br>DÁTUMIG 2010.04.12<br>DÁTUMIG 2010.04.12<br>DÁTUMIG 2010.04.12<br>DÁTUMIG 2010.04.12<br>P - TAM<br>RAM TÖRLÉS É<br>2010.04.12 14:44<br>ELLENGZÓ SZÁM 2276<br>Z 60032010.01.14<br>R - 05.00X: 100<br>B - 18.00X: 0<br>C - 25.00X<br>D - AJT<br>E - TAM<br>RAM TÖRLÉS É<br>2010.24.12 14:44<br>ELLENGZÓ SZÁM 2276<br>Z 60032010.04.12<br>A - 05.00X: 100<br>B - 18.00X: 0<br>C - 25.00X<br>D - AJT<br>E - TAM<br>RAM TÖRLÉS É<br>CONSZÁK SZSZEN<br>/FL/ 100<br>CONSZÁK SZSZEN<br>/FL/ 100 | Adomemoria – osszesitet<br>RÖ<br>PFK. KFT.<br>1067 BUDAPEST<br>PUDARWICZKY UTCA 4.<br>3. EM. 3.<br>ASZ: 0000000-0-00<br>MEM ADOGGYI BIZONYLAT<br>ADOMEMORIA ROATAI<br>OSSZESITETI<br>ROOMEMORIA ROATAI<br>OSSZESITETI<br>ROOMEMORIA ROATAI<br>OSSZESITETI<br>DATUMIG 2010.04.12<br>DATUMIG 2010.04.12<br>DATUMIG 2010.04.12<br>DATUMIG 2010.04.12<br>DATUMIG 2010.04.12<br>DATUMIG 2010.04.12<br>DATUMIG 2010.04.12<br>DATUMIG 2010.04.12<br>DATUMIG 2010.04.12<br>DATUMIG 2010.04.12<br>DATUMIG 2010.04.12<br>DATUMIG 2010.04.12<br>DATUMIG 2010.04.12<br>DATUMIG 2010.04.12<br>DOSZAK OSSZESEM<br><i>IFL/</i> 100<br>E - TAM: 0<br>E - TAM: 0<br>E |
| D - AJT: 0<br>E - TAM: 0<br>Időszak összesen                                                                                                    | ÖSSZES ZÁRÁS SZÁMA: 8<br>RAM Törlések száma: 6<br>Ellenörző szám 2276                                                                                                    |                                                                                                    |
| /Ft/ 100<br>Göngy.Forgalom /GT/<br>/Ft/ 16975                                                                                                    | 2010.04.19 14:47<br>Nem Addugyi Bizonylat                                                                                                    |                                                                                                    |
| ÖSSZES ZÁRÁS SZÁMA: 8<br>Ram törlések száma: 6<br>Ellenörző szám 2276                                                                                                    |                                                                                                    |                                                                                                    |
| 2010.84.19 14:40                                                                                                    |                                                                                                    |                                                                                                    |

### EURÓ ÜZEMMÓDDAL KAPCSOLATOS BIZONYLATOK

| PFK. KFT.                                                                                                    | PFK. KFT.                                                                                                    | PFK. KFT.                                                                                                    | PFK. KFT.           |
|----------------------------------------------------------------------------------------------------|----------------------------------------------------------------------------------------------------|----------------------------------------------------------------------------------------------------|---------------------|
| 1067 BUDAPEST                                                                                                    | 1067 BUDAPEST                                                                                                    | 1067 BUDAPEST                                                                                                    | 1067 BUDAPEST       |
| PODMANICZKY UTCR 4.                                                                                                    | PODMANICZKY UTCR 4.                                                                                                    | PODMANICZKY UTCR 4.                                                                                                    | Podmaniczky utca 4. |
| 3. EN. 3.                                                                                                    | 3. EN. 3.                                                                                                    | 3. EM. 3.                                                                                                    | 3. EM. 3.           |
| RSZ: 00000000-0-00                                                                                                    | RSZ: 00000006-0-00                                                                                                    | RSZ: 06002000-0-06                                                                                                    | RS2: 00000000-0-00  |
| NYUGTR           ARUCYOJITO 1         100 A           ARUCYOJITO 2         200 B           ARUCYUJITO 2         200 B           ARUCYUJITO 2         200 B           ARUCYUJITO 2         200 B           GSSZESEN         FL           FUC60AN         EUR           AFDUTYM         275.889           FL/EUR         K652PENZ           FL         800           NYUGTRSZÁM:         0015/00005           2012.04.19         16:10           P 000111111 | NYUGTR           ARUGYUJTŐ 1         100 R           ARUGYUJTŐ 2         200 B           ARUGYUJTŐ 2         200 B           ARUGYUJTŐ 2         200 B           ARUGYUJTŐ 2         200 B           ARUGYUJTŐ 2         200 B           ARUGYUJTŐ 2         200 B           ARUGYUJTŐ 2         200 B           ARUGYUJTŐ 2         200 B           ARUGYUJTŐ 2         200 B           ARUGYUJTŐ 3         300 C           ÖSSZESEN         Ft           Ft         1100           EURÓBAN EUR         3.99           ARTOLYAN         275.683 FL/EUR           KÉSZPÉNZ EUR         10.00           Ft         2757           VISSZAJÁRÓ Ft         1657           NYUGTASZÁN:         0015/00006           2012.04.19         18:10           P         000111111 | WYUGTR            ARUSYUJTO 1         100 A           ARUSYUJTO 2         200 B           ARUSYUJTO 2         200 B           ARUSYUJTO 2         200 B           ARUSYUJTO 2         200 B           ARUSYUJTO 3         300 C           DSSZESEN         FL           FL         1500           EURGBAN         EUR           ARTULYUNT 3         300 C           VISSZESEN         FL           FL         1500           EURGBAN         EUR           ARTULYUN         10.00           UISSZRARO EUR         4.56           WYUSTRSZAM:         00111111 | WYUGTR              |

#### Nyugták az Euró felkészülési időszakból

| 1067         BUDAPEST         1067         BUDAPEST           1067         BUDAPEST         1067         BUDAPEST           200MRILCZKY         UTCR 4.         PODMRNICZKY UTCR 4.           3. EM. 3.         3. EM. 3.         3. EM. 3.           RS2: 0000000-0-00         GRS2: 0000000-1           NEN RDG0000-1.00         GRS2: 0000000-1           NEN RDG0001         FL           PÉNZTÁR-JELENTÉS         NRPI           PÉNZTÁR-JELENTÉS         FORGALMI JELET           NRPI FORGALOM         FL           ZÁRÁS SORSZÁMA         B 18.902:           ESYÉB BEVÉTEL         0           BEVÉTELEK ÖSSZ         7800           D AJT:         TON-                                                                                                    |             |
|----------------------------------------------------------------------------------------------------|-------------|
| THE /r         PODWARTST         THE /r         PODWARTST           PODWANICZY         JCA         PODWANICZY UTCA            J. EM. 3.         EM. 3.         BUDHYS            RSZ: 00000000-0-00         RSZ: 00000000-0         RSZ: 00000000-0           NEH ADGUGYI BIZONYLAT          NAPI           PÉNZTÁR-JELENTÉS          NAPI           FE         ZÁRÁS SORSZÁMA            NAPI FORGALOM         7800         R         05.001:           EGYÉB BEVÉTEL         0         B         19.002:           BEVÉTELEK GSSZ         7800         C         25.002:           D         AJT:          THE                                                                                                    |             |
| PODMENIZZY UICH 4.         PODMENIZZY UICH 3.           3. EN. 3.         S.EN. 3.           RSZ: 00000000-0-00         RSZ: 00000000-0.           NEM ADGUGYI BIZONYLAT         NAPI           PÉNZTÁR-JELENTÉS         FORGALMI JELEN           PÉNZTÁR-JELENTÉS         FE           ZÁRÁS SORSZÁMA         B 05,003:           COYAR PERZIA         0           SCHEL         0           BEVÉTELE         0           BEVÉTELEK ÖSSZ         7800           D         - AJT:           C- 25,003:         C                                                                                                    |             |
| 3. EM. 3.         3. EM. 3.           RSZ: 00000000-0-00         RSZ: 00000000-1           NEM RDÓUGYI BIZONYLAT         NRPI           PÉNZTÁR-JELENTÉS         FORGALMI JELET           FČ         ZÁRÁS SORSZÁMR           NBPI FORGALOM 7000         R - 05.00X:           EGYÉB BEVÉTEL         0           B. 18.00X:         C - 25.00X:           BEVÉTELEK ÖSSZ 7000         D - RJT:                                                                                                    | 4.          |
| HSZ:         BUBUBUBUE-8-08         RSZ:         B080808-1           NEH         RDGÜGYI          NRPI           PÉNZTÁR-JELENTÉS          FC         ZÁRÁS SORSZÁMR           FŁ         ZÁRÁS SORSZÁMR          BEVÉTEL           NAPI FORDALOM         78808         R            SEVÉTEL         8         8         -18.80%           EVÉTELEK         02.40%             BEVÉTELEK         03.40%             RUÉTELEK         03.40%                                                                                                    |             |
| NEM ADGÜGYI BIZONYLAT          NAPI           PÉNZTÁR-JELENTÉS          FC         GRAS SORSZÁMA           FŁ         ZÁRÁS SORSZÁMA         FL         GRAS SORSZÁMA           NAPI FORDALOM         7800         R         05.001:           EGYÉB BEVÉTEL         0         B         18.001:           BEVÉTELEK ÖSSZ         7800         D         AJT:                                                                                                    | 3-00        |
| PÉNZTÁR-JELENTÉS          FORGALNÍ         JELEN           FL         ZÁRÁS         SORSZÁMA         FL         SORSZÁMA           NAPI FORDALOM         7800         R - 05,0001         GOVE         GOVE           EGYÉB         BELVÉTEL         0         B - 18,0001         C - 25,0001         GOVE           BEVÉTELEK         0         B - 18,0001         C - 25,0001         C - 25,0001 |             |
| FE         ZáRÁS SORSZÁMA           FE         ZáRÁS SORSZÁMA           NAPI FORDALOM         7800           GOYÉB BELVÉTEL         0           SE SE SERVETEL         0           BEVÉTELE         0           SC - 25.008:         0           D - AJT:         5                                                                                                    | TÉS         |
| FL         ZARAS         SORSZAMR           NAPI FORDALOM         7800         A - 05.00X:         E           EGYÉB         BEVÉTEL         B         B - 18.00X:         E           BEVÉTELEK         SORSZAMR         C - 25.00X:         E         E           NEVÉTELEK         SORSZAMR         D - AJT:         E         E                                                                                                    |             |
| NAP!         FORGALOM         7800         R - 05.00X:           EGYÉB         BE-18.00X:         B - 18.00X:         B - 18.00X:           = = = = = C         - 25.00X:         D - AJI:           =                                                                                                    | 0015        |
| CGYÉB BEVÉTEL 0 B - 18,000X:<br>E - 25,00X:<br>BEVÉTELEK ÖSSZ 7800 D - AJT:<br>                                                                                                    | 1000        |
| BEVÉTELEK ÖSSZ 7800 D - AJT:                                                                                                    | 1300        |
| BEVÉTELEK ÖSSZ 7800 D - AJT:                                                                                                    | 3000        |
| DEVETELER 0332 7000 D - RJT:                                                                                                    | 2100        |
| E - TON:                                                                                                    | 800         |
| C7TODUA 0 L INII-                                                                                                    | 6           |
|                                                                                                    |             |
| VISSZHKU O NAPI FORGALOM                                                                                                    |             |
| LUTED KINDHO 0 /Ft/                                                                                                    | 7808        |
|                                                                                                    | 12.7        |
| FELAR OSSZESEN                                                                                                    | 8           |
| SZTORNÓ ÖSSZESEN                                                                                                    | 8           |
| FTOKTHKTHLUM 7000 ENGEDMENY ÖSSZESE                                                                                                    | N B         |
| VISSZÁRU ÖSSZESEN                                                                                                    | 8           |
| KESZPENZ 743<br>KÉSZPÉNZ                                                                                                    | - D         |
| FUR 16.53 NYUGTAK SZAMA                                                                                                    | 6           |
| EGYSZER. SZANLAK S                                                                                                    | ZÁMA 0      |
| ROWLY OF NYUGTAK, E-SZAMLA                                                                                                    | ĸ           |
| UTOLIJANY 2500 OSSZESEN                                                                                                    | 6           |
| FIZETŐESZKÖZÖK ÖSSZ 7800 MEGSZAK Í TÁSOK SZÁ                                                                                                    | MA 0        |
| SZTORNÓ BLZ. SZÁM                                                                                                    | A A         |
| 2012-04-19 16:11 S7T0RW6 B17, 0557                                                                                                    | ESEN A      |
| NEN HDOUGYI BIZONYLAT UISS76PIL BIZONYLAT                                                                                                    | ND A        |
| UISSZÁRU BIZ. ÖSS                                                                                                    | ZESEN A     |
|                                                                                                    |             |
| GÖNGY-FORGALOM /G                                                                                                    | T/          |
| /Ft/                                                                                                    | 53875       |
| ram törlések szám                                                                                                    | A 6         |
| 2012.04.19                                                                                                    | 16:11<br>11 |

### Euró felkészülési időszak – Pénztárjelentés

PFK. KFT. 1067 Budrpest

### EURÓ ÜZEMMÓD BEÁLLÍTÁS BIZONYLAT

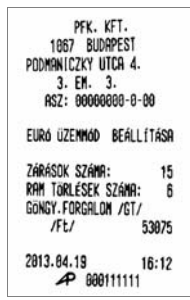

#### Nyugták az Euró átmeneti időszakból

| PFK. KFT.                                                                                                    | PFK. KFT.                                                                                                    | PFK. KFT.                                                                                                    |
|----------------------------------------------------------------------------------------------------|----------------------------------------------------------------------------------------------------|----------------------------------------------------------------------------------------------------|
| 1067 BUDAPEST                                                                                                    | 1067 BUDAPEST                                                                                                    | 1067 BUDAPEST                                                                                                    |
| PUDMHNICZXI UTCA 4.                                                                                                    | PODMRNICZCY UTCR 4.                                                                                                    | PODMRHICZKY UTCR 4.                                                                                                    |
| 3. EM. 3.                                                                                                    | 3. EM. 3.                                                                                                    | 3. EM. 3.                                                                                                    |
| RSZ: 00090000-0-00                                                                                                    | RSZ: 0600000-8-06                                                                                                    | RSZ: 06000000-0-06                                                                                                    |
| NYUGTA            ARUEYUJTO 3         30.00 C           10 x         3.00           ÖSSZESEN         EUR           EUR         30.00           UTRLVARY         EUR           AVUGTRSZÁM:         0016/00003           2013.04.19         16:58           ARUEYUITI         000111111 | NUGIN         Hold           ARUSYUID 5         1.00 R           ARUSYUID 5         2.00 B           ARUSYUID 5         3.00 C           OSSZESEN         EUR           EUR         5.00           KÉSZPÉNZ         FL           EUR         6.00           AROSULTAN         6.00           AROSULTAN         6.00           AROSULTAN         6.00           BARGULYAN         6.00           AROSULTAN         6.00           BARGULYAN         6.00           BARGULYAN         6.00           BARGULYAN         9.00           BARGULYAN         9.00           BARGULYAN         9.00 | NYUGTR           ÁRUGYUJTŐ 1         1.00 R           ÁRUGYUJTŐ 2         2.00 B           ÁRUGYUJTŐ 3         3.00 C           ÖSSZESEN         EUR           EUR         6.00           KÉSZPÉNZ         EUR           KUGYUJTŐ 3         1.00 C           ÁRUGYUJTŐ 3         3.00 C           ÖSSZESEN         EUR           EUR         6.00           KÉSZPÉNZ         EUR           KÓSJÓL         16:55           P 000111111 |

### Adómemória lista az Euró bevezetése után

|                              | Z 00092010.04.19      | Z 00142012.04.19       |
|------------------------------|-----------------------|------------------------|
| PFK. KFI.                    | A: 19799              | R: 758                 |
| 1067 BUDRPEST                | R. 2700               | R* 1699                |
| PODMRNICZKY UTCR 4.          | 0. 3700               | 0. 000                 |
| 3. FN. 3.                    | 1200                  | 5: 900                 |
| 057- 0000000-0-00            | D: 0                  | D: 488                 |
| H32, 0000000-0-00            | E: 8                  | E: 0                   |
| and the second second second |                       |                        |
| ADOMEMORIA ADATAL            | NOD1 CODCOLON 21000   | NAPT FORCELON 3658     |
|                              | NHE'S FUNCHLUN 21000  | CONCY EDDCOLON (CT/    |
| ADOMENOR 10                  | GONGY - FUKGHLUN /G1/ | GUNGI-FUNGALUN 7017    |
| 070N0STT6S70ND 000111111     | 38575                 | 402/0                  |
|                              |                       |                        |
| INTUTHLIZHLHS KELTE;         | 7 88182818,84,19      | Z 80152812.84.19       |
| 2010.01.14 18:23             | 0. 550                | R: 1300                |
| ELLENÖRZŐ SZÁM 2276          | P. 000                | 8: 3699                |
|                              | D: 000                | C. 2199                |
| TAI 0000                     | C: 0                  | D. 2100                |
| 10L 0000                     | D: 8                  | D: 800                 |
| 16 0010                      | E: 8                  | E: 8                   |
|                              |                       |                        |
| AFA KULCSOK2010.01.14        | NODI CODCOLON 1150    | NAPI FORGALOM 7800     |
| A - 85,88%                   | AMPT FUKGALUM 1100    | GONGY, FORGAL DM /GT/  |
| R - 19 00Y                   | GONGT+FUKGHLUM /G1/   | 53975                  |
| 0 05 004                     | 39725                 | 000/0                  |
| C - 25.08%                   |                       |                        |
| D - RJT                      | 7 88112818,84,19      |                        |
| E - TAM                      | 0: 200                | R - 05.00%: 17900      |
|                              | P. 900                | B - 18,00%: 11960      |
| 7 8886 2818 84 16            | 0. 000                | C - 25,88%: 13515      |
| 0. 0                         | 6. 000                | D - AJT: 1688          |
| P. 0                         | D: 0                  | F - TON: 500           |
| 0.00                         | E: 0                  |                        |
| 6. 8                         |                       | INSCIDE SCOTECEN       |
| D: 0                         | NOPI FORCEION 1889    | IDUSZHK USSZESEM       |
| E: 0                         | CONCY EODCOLON (CT.)  | /Ft/ 454/5             |
|                              | donal-FokonLoli /di/  |                        |
| NODI ENDOU NH A              | 41325                 | GONGY.FORGALOM /GT/    |
|                              |                       | /EUR/ 0.88             |
| DUNGI-FUKGMLUH /GI/          | Z 80122018.84.19      |                        |
| /600                         | A: 0                  |                        |
|                              | B: 0                  | 855755 76065 576MD- 15 |
| Z 88872818.84.16             | C• A                  | DOULTED LAND STAND     |
| A: 30A                       | 0.<br>0.              | KHA TOKLESEK SZHAH: 0  |
| R- 200                       | y. 0                  | ELLENOKZO SZAM 22/6    |
| 200                          | E: 8                  |                        |
| 1. 300                       |                       | 2813.64.19 17:01       |
| D: 400                       | NAPI FORGALON B       | <b>P</b> 808111111     |
| E: 500                       | GÖNGY, FORGALON /GT/  |                        |
|                              | 41325                 |                        |
| NOP1 FORCELON 1700           | 41525                 |                        |
| CONCY EDDCOLON (CT.)         | 2 4444                |                        |
| donal-rukencun /ul/          | 2 00132012.04.19      |                        |
| 9368                         | A: 100                |                        |
|                              | B: 200                |                        |
| Z 88882818.84.16             | C: 0                  |                        |
| A: 4999                      | D: 8                  |                        |
| R: 1260                      | E- 0                  |                        |
| C. 2415                      |                       |                        |
| 2413                         |                       |                        |
| 0                            | NHPT FURGHLUM 300     |                        |
| E: 0                         | GONGY-FORGALOM /GT/   |                        |
|                              | 41625                 |                        |
| NAPI FORGALON 7675           |                       |                        |
| GONGY EDPENION /CT/          |                       |                        |
|                              |                       |                        |
| 1007                         |                       |                        |

#### **TESZT BIZONYLATOK**

Teszt bizonylat ("KI" - 8)

| PFK. KFT.          |           |
|--------------------|-----------|
| 1067 BUDAPES       | ST .      |
| PODMRNICZKY UTCH   | 4.        |
| 3. EM. 3.          |           |
| ASZ: 0000000       | 0-00      |
| NEM ADÓÜGYI BIZO   | NYLAT     |
| !"#ÁXN'ÉÍ++,/      |           |
| B123456789: : 6=02 | ,         |
| ORCDEECHI IKI NNO  |           |
| DOOCTHULYY78mil    |           |
| ORCDEEC            |           |
| TOTA               | ILL INFOR |
| ILOZI I            | VEUE      |
| 16221 2            | VEGE      |
| IESZI 3            | OK        |
| TESZT 4            | VEGE      |
| TESZT 5 15         | OK        |
| TESZT 10 769122    | OK        |
| UER716: 76.91/201  | 8.82.17   |
| GYÁRTÁSI SZÁM DI   | 000112    |
| DOGNENGDIO         | VVVIIL    |
| 020NDS176S20ND 00  | 0111111   |
| FLURUSI POSENIN OU | 0111110   |
| ELLENOK20 228M     | 22/6      |
| 2010-04-16         | 13:23     |
| NEM ADOUGYI BIZO   | NYLAT     |